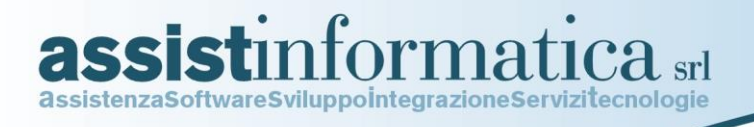

# Guida all'uso del programma

# FEED ME

# **Programma Software Gestione Sagra**

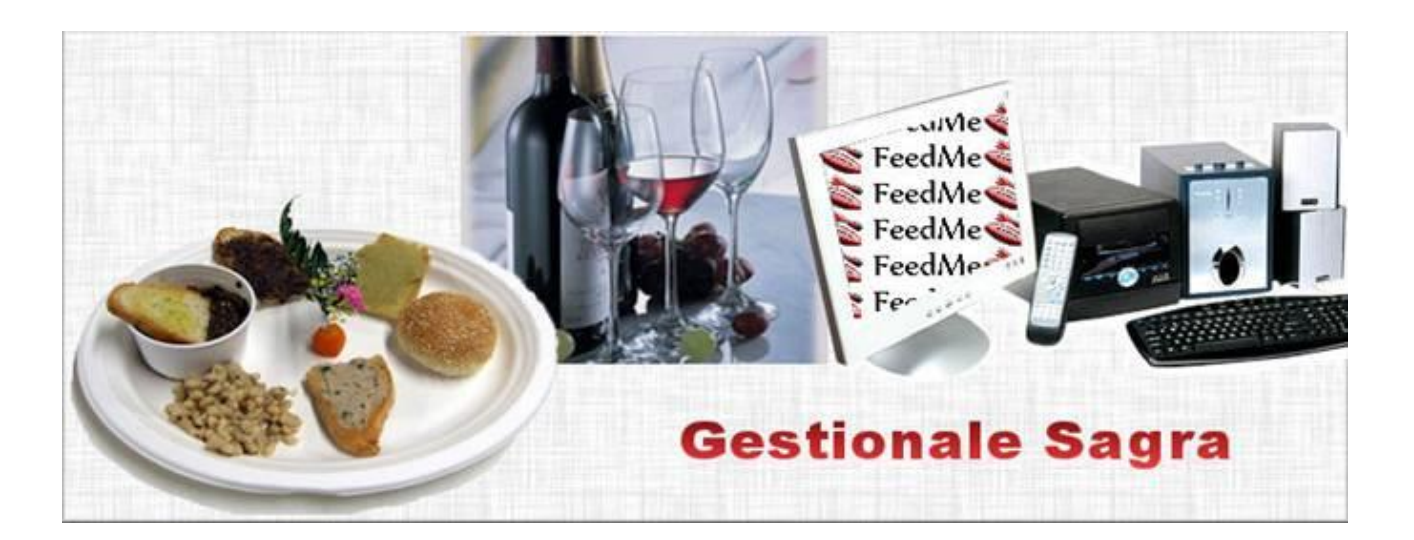

Via delle Querce, 15/17 06083 BASTIA UMBRA (PG) tel. 075.8001062 fax 075.8006640 www.assistinformatica.com info@assistinformatica.com

Reg.Imprese - Cod. Fisc. - P.IVA 02150140545 - Cap. Soc. € 95.800,00 i.v. - Iscr. R.E.A. Perugia n. 182472

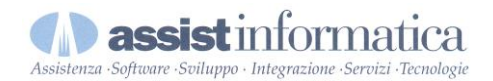

Programma specifico per la gestione "SAGRE" semplice, funzionale, efficiente ed economico, consente il trattamento centralizzato dei dati anche da più stazioni di lavoro collegate in rete.

Non sono richiesti requisiti hardware e software particolari, vengono utilizzate piattaforme standard con sistemi operativi Windows XP o superiori.

Il programma funziona anche con touch screen e può essere scaricato da Internet (vedi informazioni nella pagina successiva) ed installato in locale presso un Vostro PC con sistema operativo Windows XP o superiore.

La versione di programma *Feedme,* prevede anche la possibilità di effettuare ordini via palmare, tablet e smartphone (versione specifica).

Il programma viene commercializzato in modalità di locazione che comprende per **un anno** l'utilizzo del programma e include il canone di manutenzione (sempre per un anno).

Sono previsti 30 minuti di supporto telefonico per la prima installazione. Eventuali altri tempi necessari alla formazione e utilizzo delle funzioni verranno quotati a parte.

Alla scadenza l'utente potrà rinnovare o meno il canone di locazione.

Il canone di locazione prevede un costo annuale.

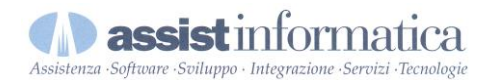

Di seguito indichiamo le informazioni necessarie all'installazione da CD o direttamente dal sito web indicato.

# N.B. L'installazione del programma deve essere effettuata da un utente con privilegi amministrativi.

Installazione da CD:

- 1. Inserire il CD nel lettore.
- 2. Attendere qualche istante che l'installazione parta automaticamente. Se così non fosse aprire **Risorse del computer** -> **Unità CD / DVD** -> **Doppio click su Setup.exe**.
- 3. Seguire le istruzioni riportate sullo schermo.
- 4. Al termine dell'installazione sarà presente un collegamento sul desktop.

Installazione da Internet:

- 1. Andare su sito http://www.feedme.it
- 2. Seguire il link alla pagina di download.
- 3. Una volta scaricato il file .zip estrarlo in una cartella.
- 4. Aprire la cartella appena creata e lanciare il file **Setup.exe**.
- 5. Seguire le istruzioni riportate sullo schermo.
- 6. Al termine dell'installazione sarà presente un collegamento sul desktop.

Un'operazione molto comune è lanciare il programma su più di un computer allo stesso tempo. Per fare ciò, una volta installato il programma su di un PC, è necessario condividere in rete la cartella in cui è stato installato.

Negli altri PC dove si vuole avviare il software, basta connettere un'unità di rete con lettera **"S:"** che punti alla cartella condivisa in precedenza, e creare un link sul desktop, o da qualsiasi altra parte, al file **"S:\sagra.bat"**.

Per qualsiasi problema in fase di installazione e per ulteriori chiarimenti non esitate a contattarci.

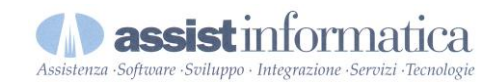

# Accesso al programma

| No | me utente                 |      |
|----|---------------------------|------|
| ОК | Immetti codice di licenza | Esci |

All'apertura del programma si presenterà la finestra di inserimento del nome utente .

Per effettuare la configurazione iniziale entrare con l'utente **"amministratore"** e password vuota. Se non venisse specificato nessun nome utente, il programma partirebbe utilizzando l'utente **"sagra"**.

#### N.B.: L'utente "amministratore", non può essere utilizzato per prendere ordinazioni.

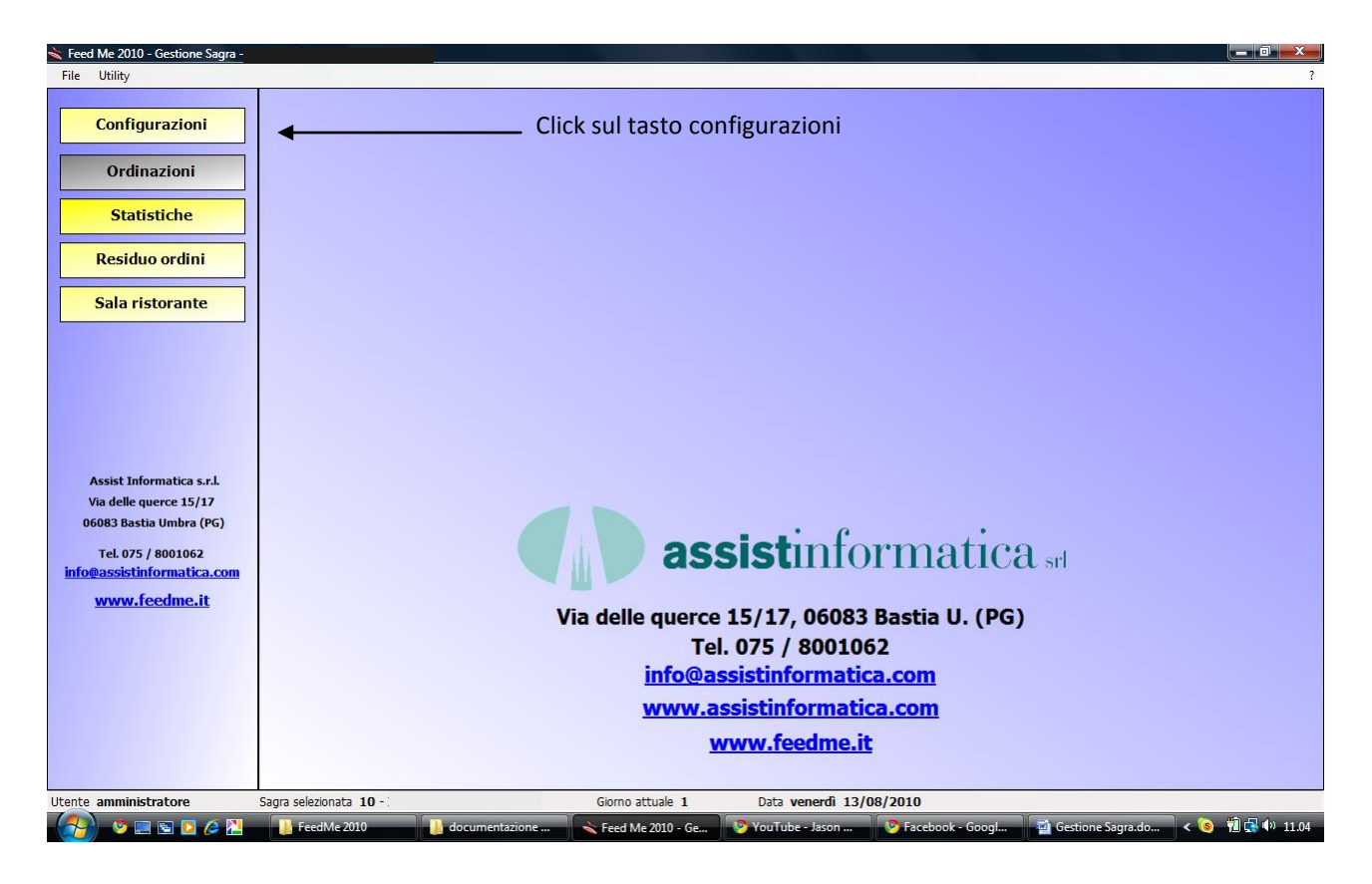

Per iniziare la configurazione effettuare un click sul tasto "configurazioni" al fine di espandere il relativo menu.

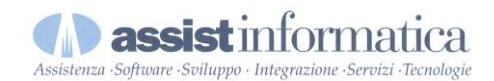

| ≼ Feed Me - Gestione Sagra - |                                                     |                                                                               |
|------------------------------|-----------------------------------------------------|-------------------------------------------------------------------------------|
| File Utility                 |                                                     | ?                                                                             |
|                              | Anagrafica Sagre                                    | 🛟 Nuova (F4)                                                                  |
| Configurazioni               | Sagra                                               | Ricerca 😵 Esci                                                                |
|                              | Codice Sagra Data Inizio Di                         | irata                                                                         |
| Parametri generali           | 🔌 Gestione parametri                                |                                                                               |
|                              | Generale                                            | Fathrationa                                                                   |
| Anagrafica sagre             | Nome associazione Pro Loco Balanzano                | Partita IVA                                                                   |
|                              | Sagra attuale 10 - XII Sagra dell'Ortolano 🗸        | Codice fiscale                                                                |
| Anagrafica reparti           | Tavolo obbligatorio                                 | ССТАА                                                                         |
|                              | Asporto Chiusura giornata                           | Indirizzo                                                                     |
| Anagrafica articoli          | Dru amministratora                                  | Città                                                                         |
| Anagrafica collaboratori     | Psw. anninistratore                                 | CAP Provincia                                                                 |
|                              | Stampa                                              | Alimete IVA 20                                                                |
|                              | Formato di stampa <sub>〇 A4</sub>                   |                                                                               |
| Gestione utenti              | ● A5                                                | Ordinazioni                                                                   |
| Gestione giornata            | Logo C:\_Sviluppo\DOT.NET 3.5\FeedMe 20             | Articolo "COPERTI" Coperto                                                    |
| destrone gronnata            | 0                                                   | Immagine                                                                      |
| Selezione giorno             | Stampa logo 🗹 Stampa intestazione 🗸                 | Doppia numerazione 🗸 😢                                                        |
|                              | N° stampe check 4 🔹 0 = nessun controllo            | Righe griglia articoli 16                                                     |
| Ordinazioni                  | Q.tà MAX barcode 5 🔄 0 = nessuna stampa             | Colonne griglia articoli 2                                                    |
| Ctatistisha                  | Residuo ordini                                      | Dimensione carattere pulsanti 11                                              |
| Staustiche                   | Ordinamento articoli Q.tà (decrescente)             |                                                                               |
| Residuo ordini               |                                                     |                                                                               |
|                              | Informazioni licenza                                | 🔿 OK 🛛 🔇 Annulla                                                              |
| Sala ristorante              |                                                     |                                                                               |
|                              |                                                     |                                                                               |
|                              |                                                     |                                                                               |
|                              |                                                     |                                                                               |
|                              |                                                     |                                                                               |
| Utente amministratore        | Sagra selezionata 10 - Giorno attuak                | e 1 Data lunedi 16/08/2010                                                    |
| - 🎦 🦉 📃 😒 🖉                  | 🛛 🃙 documentazione 🌗 FeedMe 2010 🛛 🚽 vecchio manual | e 🗃 Gestione Sagra.d 🛛 🔦 Feed Me - Gestio 🛛 🔌 Gestione parame 🧹 🧐 🔪 💺 🕨 10.17 |

# Parametri generali

Nome associazione: ragione sociale associazione

Sagra attuale: Sagra attiva, (è necessario caricare l'anagrafica sagra su apposita funzione del menù configurazioni "Anagrafica Sagra"

**Tavolo obbligatorio:** Possibilità di richiedere in fase di ordine cliente il numero tavolo obbligatorio (solo per le associazioni che effettuano servizio al tavolo)

Nome obbligatorio: Se presente permette di identificare con il nominativo il titolare dell'ordine Asporto: Identifica un ordine che viene consumato non ai tavoli della manifestazione, ma ritirato e portato via; se tale informazione di Asporto è attiva non viene richiesta l'obbligatorietà del tavolo Chiusura giornata: Consente di chiudere la giornata e blocca qualsiasi alterazioni di alcun genere alla base dati ordini, (es. annullamento ordini); Solo l'utente amministratore può intervenire Psw amministratore: Possibilità di dichiarare una Password amministratore che consente la protezione di interventi non graditi alla parametrizzazione del sistema

Formato di stampa: Tipologie di produzione stampe formato A4 oppure A5

Logo: Logo immagine visualizzato a video in fase di ordinativo cliente

Stampa logo: Stampa immagine su ordini

**N° stampe check:** Numero massimo di stampe in coda accettate su ogni singola stampante, quando superato verrà prodotta segnalazione in fase di ordinativo che permetterà all'utente di identificare l'azione del problema

**Q.tà MAX barcode:** Numero massimo di prodotti dello stesso raggruppamento per stampa barcode reparto

Ordinamento articoli: Criterio di ordinamento per esposizione residui

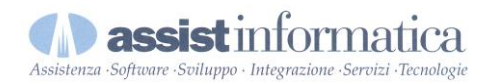

Fatturazione: Estremi fiscali associazione necessari alla formazione di eventuale Fattura Cliente; La fattura potrà essere emessa facendo riferimento al numero ordine in oggetto
Articolo Coperti: N° coperti
Immagine: Immagine prodotto
Doppia numerazione: Gestione doppia numerazione ordini
Righe griglia articoli: N° max righe su maschera ordini
Colonne griglia articoli: N° max colonne su maschera ordini
Dimensione carattere pulsanti: Grandezze pulsanti maschera ordini

I parametri di configurazione definiscono il nome dell'associazione la sagra attualmente trattata e altre impostazioni generali come il formato di stampa, la password dell'utente "amministratore", un'immagine da visualizzare nella finestra ordinazioni ed un eventuale logo da stampare in testa agli ordini nonché la dimensione della tabella e del carattere dei pulsanti relativi ai prodotti in fase di ordinazione.

N.B.: Prima di impostare i parametri di configurazione è necessario inserire almeno una sagra nella propria anagrafica.

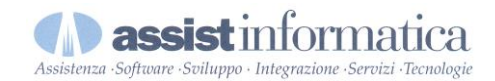

| Ana | arafi      | ica | sa | are  |
|-----|------------|-----|----|------|
|     | <b>J M</b> |     | 54 | 3. 2 |

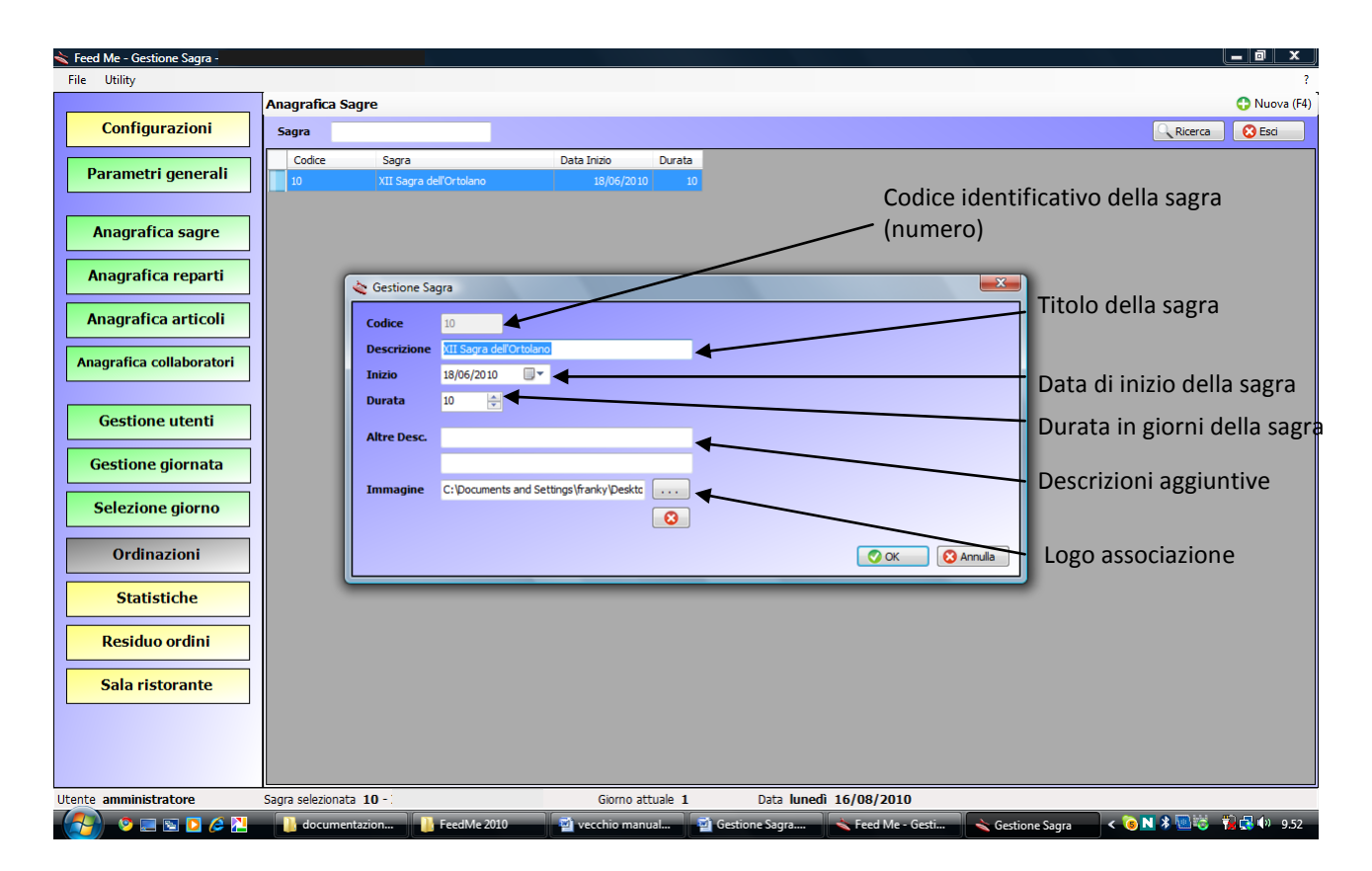

Nell'anagrafica sagra si inserisce la sagra, o le sagre, che l'associazione cura.

Per ognuna vanno specificati un codice, una descrizione, una data di inizio e la durata in giorni della sagra. Facoltativamente si possono inserire dei sottotitoli che poi verranno stampati in testa ad ogni ordine.

Il fatto che può essere inserita più di una sagra è molto utile perché permette una gestione multipla senza per forza dover reinserire tutti i dati relativi agli articoli, ai reparti ecc. per ogni sagra.

Se presente l'immagine; tale informazione verrà prodotta in stampa in alto a sinistra nei documenti ordini destinati al cliente.

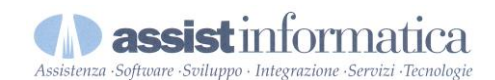

# **Gestione utenti**

| ≼ Feed Me - Gestione Sagra -                                                                                                    |                                                                                                    |                                                                                                    |                                                                                                    |
|----------------------------------------------------------------------------------------------------|----------------------------------------------------------------------------------------------------|----------------------------------------------------------------------------------------------------|----------------------------------------------------------------------------------------------------|
| File Utility                                                                                                    |                                                                                                    |                                                                                                    | Nominativo utente                                                                                                    |
|                                                                                                    | Anagrafica utenti                                                                                          | Codice identificativo dell'utente (us                                                                                                    | ISER) 🗘 Nuovo (F4)                                                                                                    |
| Configurazioni                                                                                                    | Utente                                                                                                    |                                                                                                    | Ricerca SEsci                                                                                                    |
| Configurazioni Parametri generali Anagrafica sagre Anagrafica reparti Anagrafica articoli Anagrafica collaboratori Gestione utenti Gestione giornata Selezione giorno Ordinazioni Statistiche Residuo ordini Sala ristorante | Utente Nome<br>Dar Postazione bas<br>cassa Postazione cas<br>cucina Postazione cuci<br>sagra Utente standa | Conferma incasso Conferma incasso Confer | Ricera Escontinell'ordin<br>Ordine per cliente<br>Residuo ordini<br>Residuo ordini |
|                                                                                                    |                                                                                                    |                                                                                                    | Associazione / abilitazione reparti                                                                                                    |
|                                                                                                    |                                                                                                    |                                                                                                    | all'utente e selezione relative                                                                                                    |
|                                                                                                    |                                                                                                    |                                                                                                    | stampanti di reparto                                                                                                    |
| Utente amministratore                                                                                                    | Sagra selezionata 10 -                                                                                     | Giorno attuale 1 Data lunedì 16/08/                                                                                                    | 18/2010                                                                                                    |
| ( 👌 ) 🦻 🖃 🖬 🖉 🎸 🕌                                                                                                    | documentazione                                                                                             | e 2010 🦉 vecchio manuale 🗐 Gestione Sagra.d 🔨 Fe                                                                                                    | Feed Me - Gestio 🛛 🔌 Gestione utente 🛛 < 🔞 🕅 🕸 🕎 🤴 🕼 10.20                                                                                                    |
| Gestione numer                                                                                                    | atore in fase di ordin                                                                                     | ativi <del>4</del>                                                                                                    | Gestione numeratore                                                                                                    |
| Visibilità numera                                                                                                    | atore in Sala Ristorar                                                                                     | te 🖣                                                                                                    | Numeratore in sala                                                                                                    |
| Visualizzazione s                                                                                                    | stato avanzamento o                                                                                        | rdini in                                                                                                    | Visualizza stato ordini                                                                                                    |
| sala ristorante                                                                                                    |                                                                                                    | •                                                                                                    |                                                                                                    |
| Immagine piatto                                                                                                    | o a schermo intero                                                                                         | <                                                                                                    | Numeratore intero                                                                                                    |
|                                                                                                    |                                                                                                    |                                                                                                    |                                                                                                    |

Numeratore eliminacode a schermo intero

Il sistema in automatico, alla prima configurazione, crea due utenti "amministratore" e "sagra", il primo è abilitato a tutte le fasi di configurazione, mentre il secondo solo alle ordinazioni e alle statistiche.

E' possibile aggiungere nuovi utenti cliccando sul pulsante "Nuovo (F4)" nell'angolo superiore sinistro della finestra. E' **consigliato** aggiungere almeno un utente per ogni postazione di ordinazione ed utilizzarlo **solo** in quel pc dato che è qui che vengono configurate le stampanti e che queste dipendono dal computer dove sono installate.

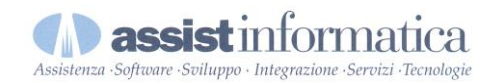

**Esempio:** Se viene configurato un utente con le stampanti del **PC1** e poi viene aperto il programma con quel nome utente dal **PC2** dove non sono presenti le stesse stampanti, o meglio, dove le stampanti non hanno lo stesso nome, il programma darà la possibilità di riassociarle altrimenti non sarà possibile caricare nessun'ordine.

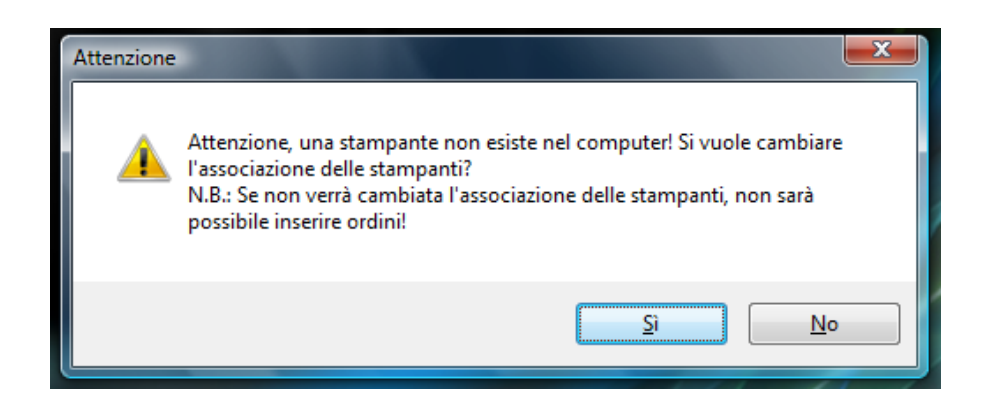

Ad ogni utente, inoltre, possono essere associati dei referenti (solo se è spuntata la casella "Referente obbligatorio").

N.B.: Prima di poter specificare dei referenti per l'utente è necessario inserirli nella propria anagrafica.

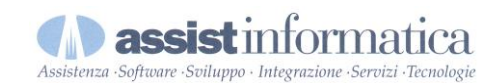

# Anagrafica reparti

| ≼ Feed Me - Gestione Sagra - |                                                                                    |                                                              |                                                    |                                           |
|------------------------------|------------------------------------------------------------------------------------|--------------------------------------------------------------|----------------------------------------------------|-------------------------------------------|
| File Utility                 | Codice ider                                                                        | itificativo del repart                                       | o (numero)                                         | ?                                         |
|                              | Anagrafica Reparti                                                                 | 1                                                            |                                                    | Descrizione del reparto                   |
| Configurazioni               | Reparto                                                                            |                                                              |                                                    | Ricerca SEsci                             |
| Parametri generali           | Codice Descrizione 1 Cucina                                                        | Stampa Copia diente                                          | D.Agg. Residui Barcode S.Pag.<br>3 💟 💟             | Stampa di una copia sulla                 |
| Anagrafica sagre             | 2         Bar           3         Gelateria           4         Vetrine eccellenza | Gestione reparto                                             |                                                    | stampante associata al reparto            |
| Anagrafica reparti           | 5         Pub           50         Servizi           00         Departicei         | <ul> <li>Descrizione <u>Oucina</u></li> <li>Stampa</li></ul> | i (doppio click per aggiungere)                    | possibilità di escludere alcuni           |
| Anagrafica articoli          | Bonazioni                                                                          |                                                              | ×                                                  |                                           |
| Anagrafica collaboratori     | Consente la                                                                        |                                                              |                                                    | Stampa una copia riepilogativa dei        |
|                              | visualizzazione dei                                                                | Copia cliente                                                |                                                    | prodotti del reparto che puo essere       |
| Gestione utenti              | fabbisogni residui                                                                 |                                                              |                                                    | _consegnata al cliente per ritiro dei     |
| Gestione giornata            | per gli articoli che                                                               |                                                              |                                                    | prodotti con possibilità di escludere     |
| Selezione giorno             | appartengono al                                                                    | Dettagli aggiuntivi 3 🔶                                      |                                                    | Numero di dettagli (tavolo, ordine e      |
| Ordinazioni                  |                                                                                    | Gestione residui 🖓<br>Visibilità in sala                     | Stampa barcode x raggr. 🔽<br>Salto pagina x raggr. | cliente) da aggiungere alla stampa        |
| <b>Statistiche</b>           | Possibilità di                                                                     | Colore                                                       |                                                    | del reparto. Utile in caso di servizio a  |
| Residuo ordini               | visualizzare stato                                                                 |                                                              | OK OK Annula                                       | Stampa codice                             |
| Sala ristorante              | avanzamento                                                                        |                                                              | Stampa molte                                       | barcode su                                |
|                              | ordini in sala                                                                     | Sfondo in fase di                                            | pagine quante son                                  | o dettaglio ordine                        |
|                              | ristorante                                                                         | ordine                                                       | i raggruppamenti                                   | cucina a cambio                           |
|                              |                                                                                    |                                                              | articoli ordine                                    | reparto                                   |
| Utente amministratore        | Sagra selezionata 10 -                                                             | Giorno attua Fe                                              | ed Me - Gestione Sagra - Pro Loco Balanza          | ano Vers. 1.2.0.1                         |
| - 📂 🤌 🙁 🔜 🛇                  | 📓 Gestione Sagra.doc 📓 v                                                           | ecchio manualeSa 🛛 🔦 Feed Me - G                             | iestione \prec 🤦 Gestione reparto                  | 🛛 📀 Google - Google Ch 🛛 🖌 😫 💿 🆬 式 🕪 9.20 |

Il reparto identifica la natura di tutti gli articoli ad esso appartenenti.

Nel reparto è possibile impostare anche la gestione dei residui, ovvero la visualizzazione degli articoli appartenenti a quel reparto, ordinati ma non ancora evasi.

# N.B.: Prima di caricare qualsiasi articolo è necessario aver caricato almeno un reparto al quale associarlo.

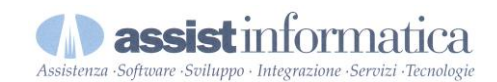

| Anagrafica | articoli |
|------------|----------|
|------------|----------|

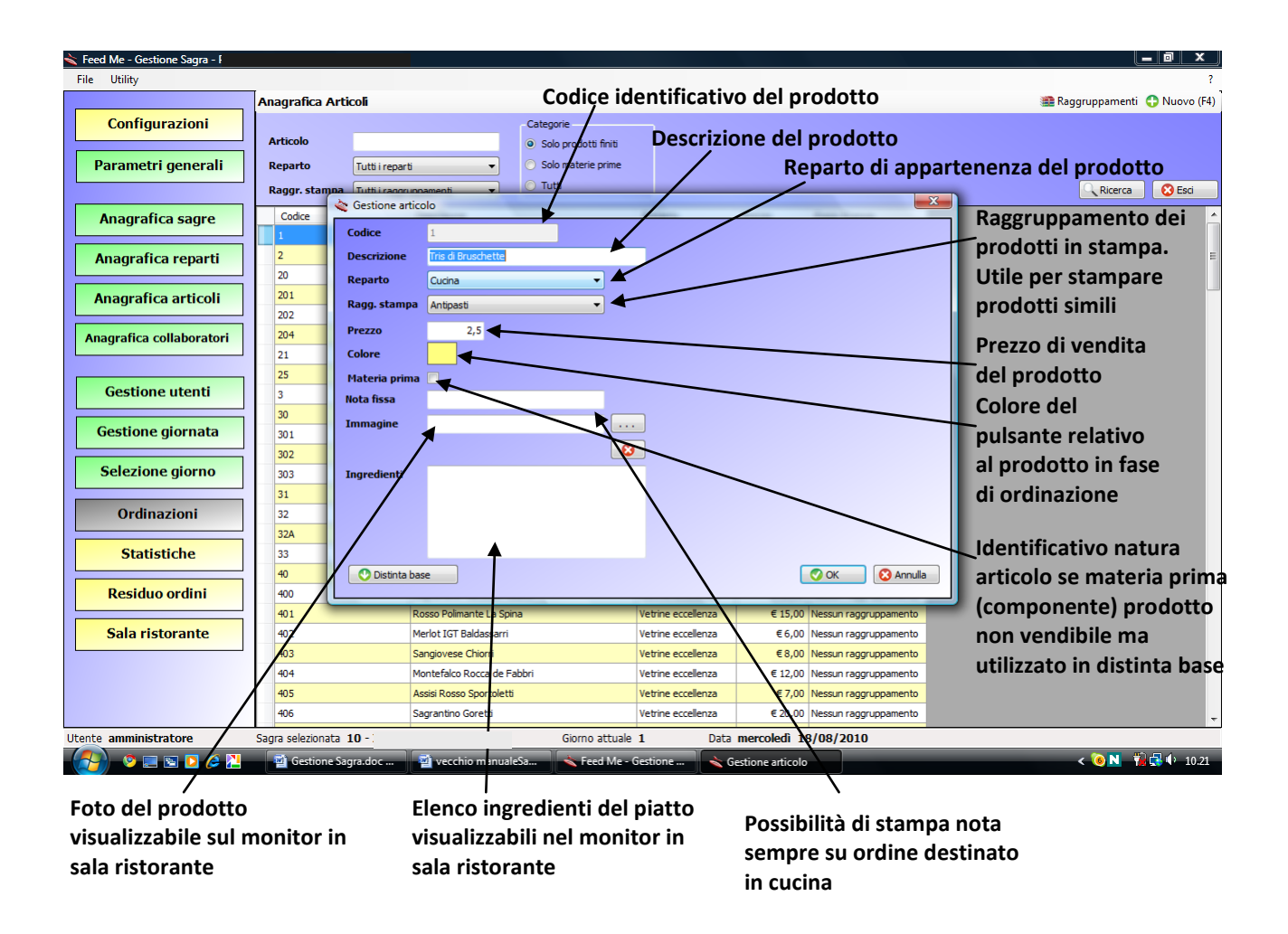

L'anagrafica articoli è la parte del programma in cui vengono caricati tutti i prodotti che faranno parte del menu della sagra.

E' possibile specificare, oltre al codice, la descrizione ed il prezzo, il reparto di appartenenza, il raggruppamento di stampa ed un colore che verrà poi visualizzato nella maschera di ordinazione in modo tale da dare un'idea visiva del tipo di prodotto (antipasto, primo, bevanda ecc.).

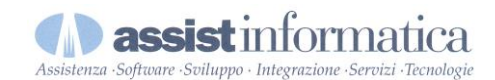

# **Anagrafica Collaboratori**

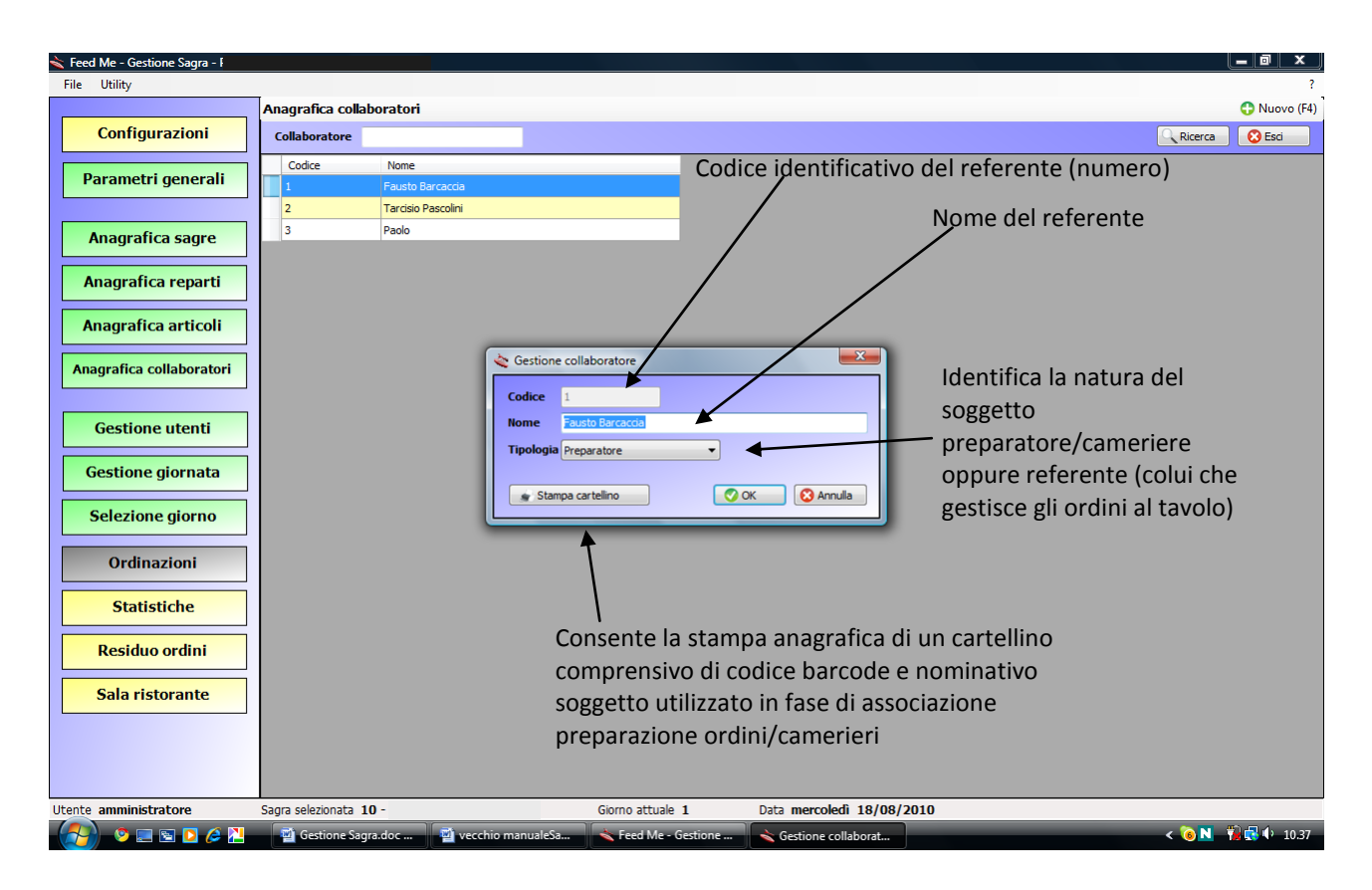

L'utilizzo del referente è opzionale ed è utile nel caso in cui esistano più postazioni ordinazione, in quanto consente di effettuare l'imputazione dello stesso ad ogni singolo ordine. Avremo in tal caso anche riscontri statistici con possibilità di suddividere gli stessi per Referente.

Consentiamo l'utilizzo del referente quando l'utente rileva ordini con palmare; in quanto a livello statistico sarà possibile monitorare quanto movimento dall'utente, fondamentalmente per la quadratura cassa finale.

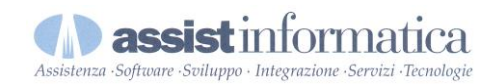

# **Gestione giornate**

Titolo e sottotitoli della giornata in esame

| File Utility                    |          |         |                                                | Im                   | posta       | a se la      | giornat         | a in esame è la giornata odierna 🦿                 |
|---------------------------------|----------|---------|------------------------------------------------|----------------------|-------------|--------------|-----------------|----------------------------------------------------|
| Gestione giornate sagra 10 - XI | II Sagra | dell'0  | rtolano giorno: 18/06/2010 🗟 Du <u>plica g</u> | io 🔐 Carica tutti g  | li articoli | _            | •               | Chiudi                                             |
| 🖃 10 - XII Sagra dell'Ortolano  | Titolo   |         |                                                | Giornata odierna 🧿   | Numeraz     | tione ordini |                 |                                                    |
| 18/06/2010                      |          |         |                                                |                      | Prefiss     | o A Vak      | ore MAX 50      |                                                    |
|                                 | Riga 1   |         |                                                | 8                    |             |              | nizialo 1       |                                                    |
| 21/06/2010                      | Riga 2   |         |                                                | Chiusura giornata    |             |              | -               |                                                    |
|                                 | Riga 3   |         |                                                |                      |             |              | <               |                                                    |
|                                 | Digo 4   |         |                                                |                      |             |              | $\mathbf{i}$    | Cliccare sulla casella 'Posizione' per posizionare |
|                                 | Kiga 4   |         | _                                              | <u> </u>             |             |              | $ \rightarrow $ | Conconto l'utilizzo di una donnia                  |
| 27/06/2010                      | C        | Codice  | Descrizione                                    | Reparto              | C.Giac      | Giacenza     | Posizione       |                                                    |
|                                 | 1        |         | Tris di Bruschette                             | Cucina               |             | 0,00         | <u>1;0;1</u>    | numerazione oltre a quella                         |
| │ <b>↑</b> │                    | 2        |         | Antipastone Dell'Ortolano                      | Cucina               |             | 0,00         | <u>1:0:2</u>    | numerica progressiva nuò                           |
|                                 | 20       | )       | Ravioli all'Ortolana                           | Cucina               |             | 0,00         | <u>1:0:5</u>    | numerica progressiva puo                           |
| Selezione del                   | 21       | 1       | Gnocchi al Sugo D'oca                          | Cucina               |             | 0,00         | <u>1:0:6</u>    | essere utilizzata un' ulteriore 📲                  |
| giorno                          | 25       | 5       | Quadrucci e ceci                               | Cucina               |             | 0,00         | <u>1:0:4</u>    | con prefisso alfabetico un                         |
| Biorno                          | 3        |         | Gelato                                         | Gelateria            |             | 0,00         | <u>1:0:10</u>   | con prensso anabetico un                           |
| da configurare                  | 30       | )       | Agnello Scottadito                             | Cucina               |             | 0,00         | <u>1:0:14</u>   | valore massimo e un valore                         |
|                                 | 31       | 1       | Puntarelle di Maiale                           | Cucina               |             | 0,00         | <u>1:0:10</u>   | iniziale                                           |
|                                 | 32       | 2       | Lumache in Porchetta                           | Cucina               |             | 0,00         | <u>1:0:11</u>   |                                                    |
|                                 | 32       | 2A      | Lumache alla Borgogna                          | Cucina               |             | 0,00         | <u>1:0:13</u>   | L'utilizzo di questa seconda                       |
|                                 | 33       | 3       | Lumache in Umido                               | Cucina               |             | 0,00         | 1;0;12          | numerazione permette la                            |
|                                 | 40       | )       | Torta con prosciutto                           | Cucina               |             | 0,00         | 111:0           |                                                    |
|                                 | 4:       | 1       | Torta Prosciutto e Pecorino                    | Cucina               |             | 0,00         | 1;1;            | mascheratura degli effettivi                       |
|                                 | 42       | 2       | Torta Rucola e Pecorino                        | Cucina               |             | 0,00         | <u>1:1:5</u>    | ordini emessi in giornata                          |
| Elonco dogli articol            | 43       | 3       | Torta con Salsicce                             | Cucina               |             | 0,00         | <u>1;1;2</u>    | or ann enressi in Biornata                         |
| Elenco degli al ticol           | 43       | 30      | Piatto Eccellenze Umbre                        | Cucina               |             | 0,00         | <u>1;0;0</u>    |                                                    |
| presenti nella                  | 4        | 4       | Torta Erba e Salsicce                          | Cucina               |             | 0,00         | <u>1;1;4</u>    | <b>•</b> • • • • • •                               |
| giornata                        | 45       | 5       | Torta Vuota                                    | Cucina               |             | 0,00         | <u>1;1;7</u>    | Consente la chiusura della                         |
| giornata.                       | 46       | 5       | Torta Con Erba                                 | Cucina               |             | 0,00         | <u>1;1;3</u>    | giornata a fine lavoro per non                     |
|                                 | 46       | 50      | Bianco "Comune" CL.50                          | Bar                  |             | 0,00         | <u>1;1;4</u>    | Biornata a fine lavoro per non                     |
|                                 | 46       | 51      | Rosso "comune" Cl.50                           | Bar                  |             | 0,00         | <u>1;1;8</u>    | consentire alterazioni ai dati                     |
|                                 | 5        |         | Lombetto di maiale all'ortolana                | Cucina               |             | 0,00         | 1;0;9           | consolidati dalla giornata                         |
|                                 | 50       | )       | Grigliata di Verdure                           | Cucina               |             | 0,00         | <u>1;1;9</u>    | toniconauti auna Biornata                          |
| Utente amministratore           | Sagra se | leziona | ta 10 - Ali Gagia dei Ortolano G               | iorno attuale 1      | Data        | mercoledì    | 18/08/2010      |                                                    |
| 🔗 🖻 🖻 🌽                         | - E      | iestion | e Sagra.doc 📄 vecchio manualeSa                | 📚 Feed Me - Gestione |             |              |                 | < 🧿 🔃 🙀 🗣 11.08                                    |

La configurazione della giornata è l'ultima operazione che precede l'ordinazione vera e propria. Per configurazione della giornata si intende l'impostazione dei prodotti presenti nel menu della serata, infatti solo gli articoli presenti nella tabella di configurazione della giornata saranno visibili nella griglia delle ordinazioni.

Per iniziare la configurazione basta cliccare sul giorno interessato dall'elenco presente a sinistra e verrà visualizzata una tabella vuota dove sarà possibile inserire tutti gli articoli desiderati. Sopra la tabella si trovano delle informazioni aggiuntive che possono essere facoltativamente inserite per descrivere più in dettaglio la serata stessa.

Per aggiungere un prodotto basta cliccare nella colonna codice e premere F2: verrà visualizzata tutta la lista degli articoli caricati in anagrafica.

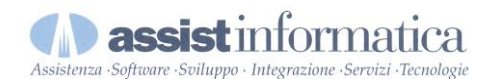

# **Gestione Giornata**

| one giornate sagra 10 -            | XII Sagi | ra dell'Orto | olano gio | rno: 1      | 8/06/2010 😸 Duplica o        | giornata 🏼 🖉 | Carica tutti gli | articoli |            |               |                            | 😢 Chiu  |
|------------------------------------|----------|--------------|-----------|-------------|------------------------------|--------------|------------------|----------|------------|---------------|----------------------------|---------|
| ) - XII Sagra dell'Ortolano        | Titolo   | •            |           |             |                              | Giornata o   | odierna 🧿        | Numerazi | one ordini |               |                            |         |
| ···· 19/06/2010                    |          | _            |           |             |                              |              |                  | Prefisso | A Valo     | re MAX 50 🔶   |                            |         |
| 20/06/2010                         | Riga     | 1            |           |             |                              | Chiusura     | 3<br>giornata    |          | Nr. i      | niziale 1 🔶   |                            |         |
| - 22/06/2010                       | Riga     | 2            |           |             |                              | Cindodre     | giornata         |          |            |               |                            |         |
| 23/06/2010                         | Riga     | 3            |           |             |                              |              |                  |          |            |               |                            |         |
| ···· 24/06/2010<br>···· 25/06/2010 | Riga     | 4            |           |             |                              |              |                  |          |            |               | il pulsante nella giornata | 📀 Salva |
| 26/06/2010                         |          | Codice       | Desc      | izione      |                              | Repart       | to               | C.Giac   | Giacenza   | Posizione     |                            |         |
| 27/06/2010                         |          | 851          | Bianco    | "FONTA      | NELLA"-Goretti-              | Bar          | -                |          | 0,00       | 1;1;1         |                            |         |
|                                    |          | 856          | Grech     | etto D.o.   | cGoretti-                    | Bar          |                  |          | 0,00       | 1;1;2         |                            |         |
|                                    |          | 857          | Rosso     | FONTA       | NELLA" -Goretti-             | Bar          |                  |          | 0,00       | 1;1;6         |                            |         |
|                                    |          | 860          | Vino s    | pina - pic  | cola -                       | Bar          |                  |          | 0,00       | 1:0:7         |                            |         |
|                                    |          | 861          | Vino s    | oina - gra  | ande -                       | Bar          |                  |          | 0,00       | 1:0:8         |                            |         |
|                                    |          | 862          | Birra s   | pina - pie  | cola -                       | Bar          |                  |          | 0,00       | 1:0:9         |                            |         |
|                                    |          | 863          | Birra s   | pina - gr   | ande -                       | Bar          |                  |          | 0,00       | 1:0:10        |                            |         |
|                                    |          | 864          | CocaC     | ola spina   | a - piccola -                | Bar          |                  |          | 0,00       | 1:0:11        |                            |         |
|                                    |          | 865          | C Lo      | okUP        | - provide -                  | 1.00         |                  |          | 0          | 1:0:12        |                            |         |
|                                    |          | 866          | q (       | odice       | Descrizione                  |              |                  |          | ^ I0       | 1:1:3         |                            |         |
|                                    |          | 870          | C 1       |             | Tris di Bruschette           |              |                  |          | 0          | 1:1:10        |                            |         |
|                                    |          | 871          | C 2       |             | Antipastone Dell'Ortolano    |              |                  |          | 0          | 1:1:11        |                            |         |
|                                    |          | 872          | Li 2      | )           | Ravioli all'Ortolana         |              |                  |          | 0          | 1:1:13        |                            |         |
|                                    |          | 873          | A 2       | )1          | Risotto al Radicchio         |              |                  |          | 0          | <u>1;1;14</u> |                            |         |
|                                    |          | 874          | G 2       | 2           | Tagliatelle con Rigaglie     |              |                  |          | 0          | <u>1;1;15</u> |                            |         |
|                                    |          | 876          | G 2       | 14          | Capricci al Profumo di Bosco | 2            |                  |          | 0          | <u>1;1;12</u> |                            |         |
|                                    |          | 901          | C 2       |             | Gnocchi al Sugo D'oca        |              |                  |          | 0          | <u>1:0;4</u>  |                            |         |
|                                    |          | 902          | T 2       | i           | Quadrucci e ceci             |              |                  |          | 0          | <u>1:0;6</u>  |                            |         |
|                                    |          | 903          | Pi 3      | )           | Agnello Scottadito           |              |                  |          | 0          | <u>1:0:0</u>  |                            |         |
|                                    |          | 904          | PL        | )1          | Oca Arrosto                  |              | _                |          | 0          | <u>1:0:2</u>  |                            |         |
|                                    |          | 905          | Spiedi    | ni di frutt | ta                           | Gelater      | ia               |          | 0,00       | <u>1;0;8</u>  |                            |         |
|                                    |          | 9999         | 1€ p      | er l'Abruz  | 20                           | Donazio      | oni              |          | 0,00       | <u>1;0;0</u>  |                            |         |
|                                    | ▶*       |              |           |             |                              |              |                  |          | 0,00       | 0;0;0         |                            |         |

Basta un doppio click sull'articolo che si desidera inserire e verrà automaticamente aggiunto alla tabella. Per aggiungere un prodotto è inoltre possibile scrivere direttamente il codice che lo identifica, oppure scrivere una parte (o tutta) della descrizione e premere F2: verranno visualizzati solo gli articoli che corrispondono al testo digitato.

Non è necessario inserire ogni articolo manualmente, cioè inserendo il codice di ognuno, poi posizionarlo. E' possibile anche caricare tutti gli articoli presenti in anagrafica con l'apposito pulsante sulla barra in cima alla finestra. Oppure è anche possibile duplicare una giornata precedentemente inserita. Se ad esempio le due serate sono pressoché identiche non c'è problema, altrimenti basta duplicarla e cancellare gli articoli che non servono o aggiungerne dei nuovi.

Per cancellare delle righe dalla tabella basta cliccare su quella interessata e premere il tasto "CANC", verrà chiesta conferma e poi verrà cancellata la riga.

Oltre ad aggiungere i prodotti presenti nella serata, è possibile anche impostare il **controllo giacenza** e quindi la **giacenza**, per ogni singolo articolo. Questo controllo è molto utile se di un prodotto si dispone di un numero limitato di pezzi. Infatti, la momento dell'ordinazione, sarà visibile la giacenza residua **in tempo reale**, ovvero in base a tutti gli ordini che si stanno effettuando **anche da più postazioni**.

La colonna "posizione" indica la posizione del pulsante relativo al prodotto in esame nella griglia delle ordinazioni. Per posizionare un prodotto, basta cliccare nella colonna "posizione" e verrà visualizzata questa finestra.

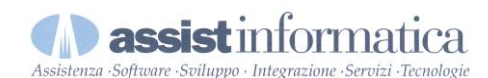

# **Configurazione Menù Giornata**

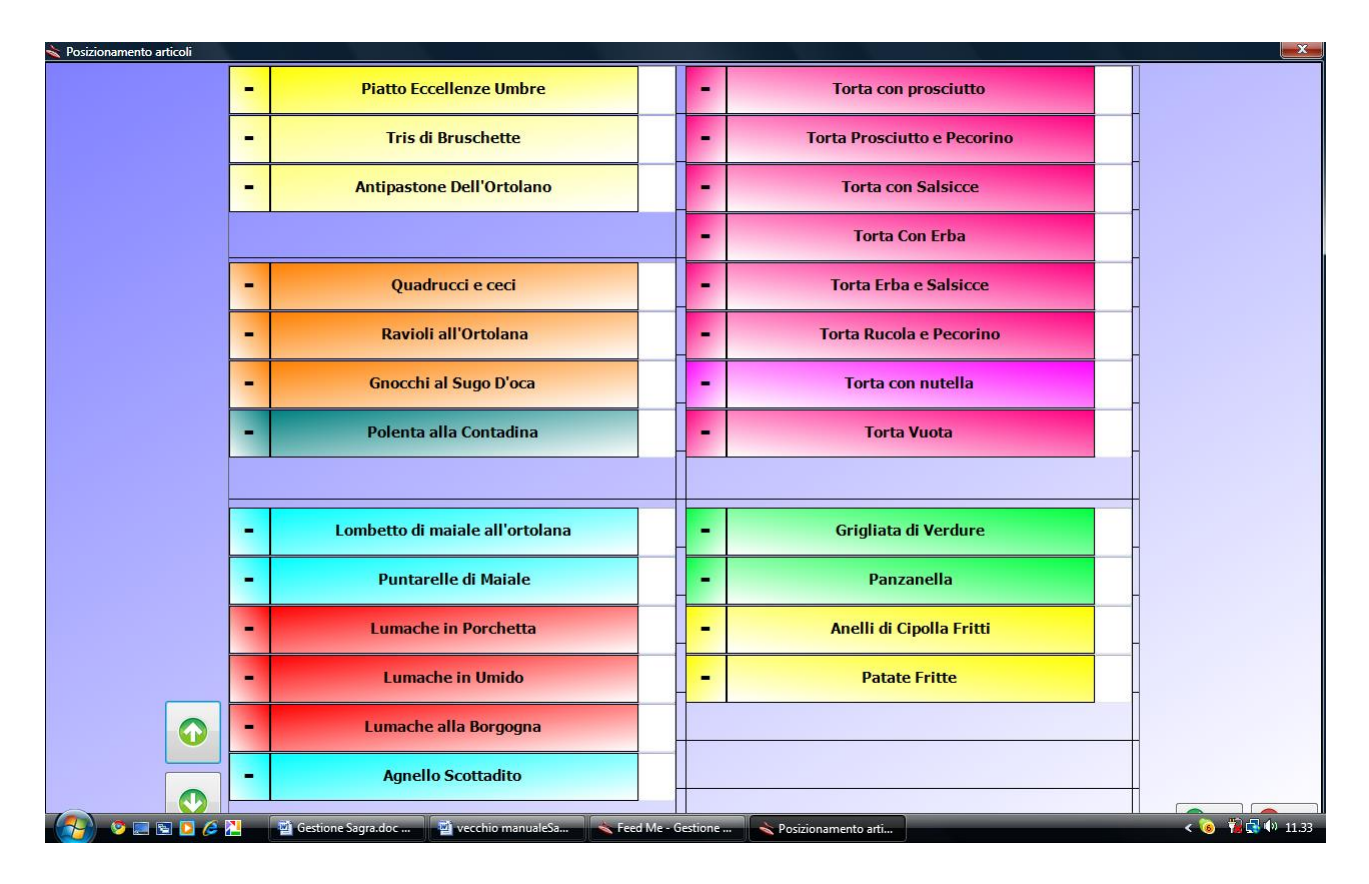

Il posizionamento avviene in maniera molto semplice, basta cliccare in un riquadro della griglia e lì verrà inserito il pulsante. Inoltre è possibile anche spostare un tasto da una posizione all'altra semplicemente trascinandolo col mouse.

Con questa finestra di posizionamento è anche possibile avere un'idea di come sarà la griglia vera e propria in fase di ordinazione.

Le due frecce in basso a destra servono per scorrere le pagine, infatti è possibile aggiungere più pagine nella griglia per avere una maggiore divisione tra i prodotti.

N.B.: Per ogni reparto verrà visualizzata una griglia inizialmente vuota.

N.B.: Da questa schermata è anche possibile impostare se la giornata che si sta configurando è la giornata odierna.

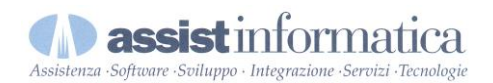

### Ordinazioni

#### Prodotti potenzialmente ordinabili

#### Elementi di intestazione dell'ordine: numero del tavolo, nome del cliente, note di testata eventuale referente

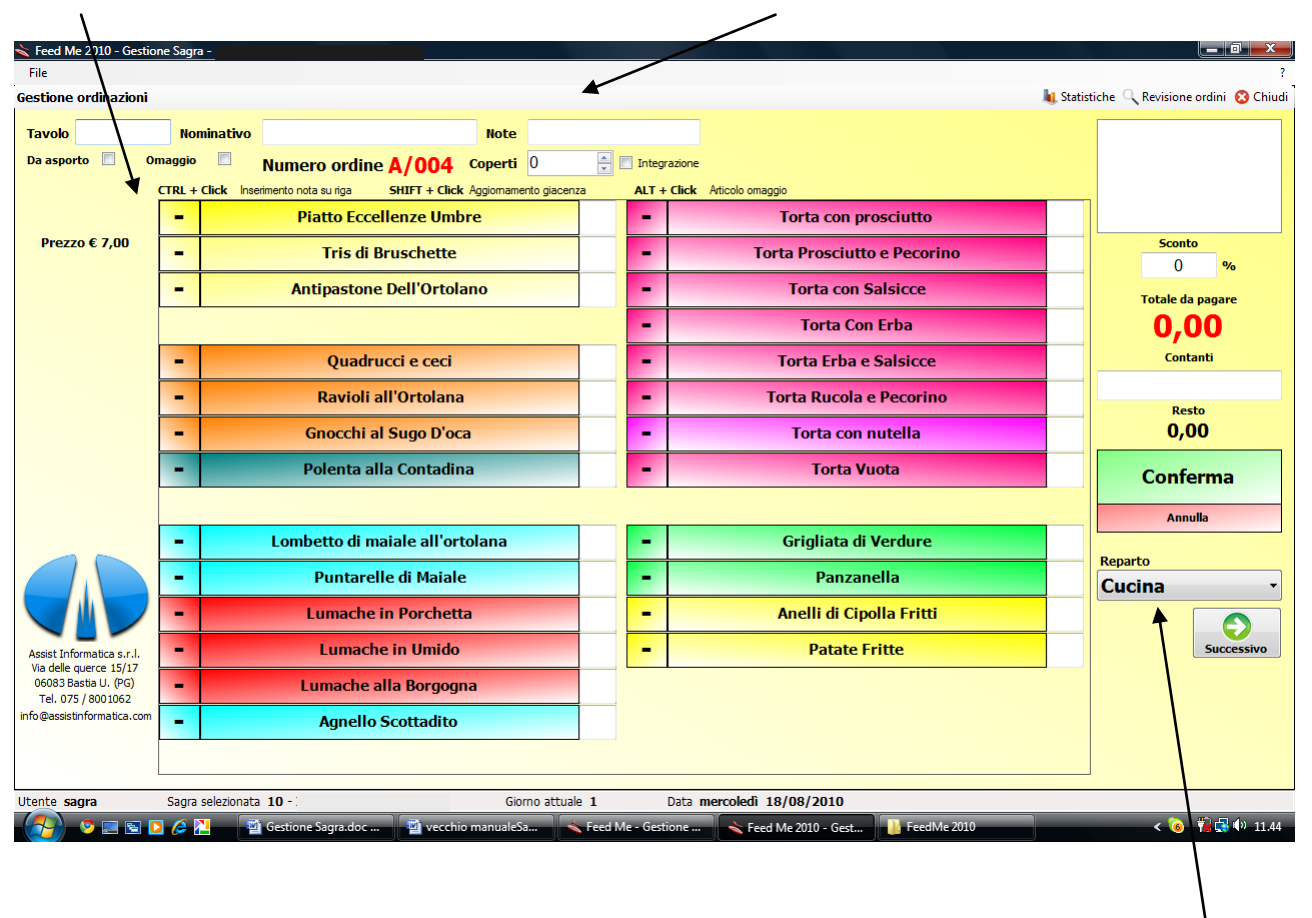

Reparto selezionato e selezione altri reparti

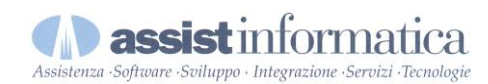

# **Ordinativi con gestione numeratore**

| 촪 Feed Me 2010 - Ges                                | tione Sagra - Pro Loco Vers. 1.2.             | ).4                                                       |                                         |
|-----------------------------------------------------|-----------------------------------------------|-----------------------------------------------------------|-----------------------------------------|
| Eile ⊆hat                                           |                                               |                                                           | Post-ff<br>Notes ?                      |
| Gestione ordinazioni                                |                                               | 💭 Chat 🛄 Numeratore 机 St                                  | atistiche 🔍 Revisione ordini 🛛 😣 Chiudi |
| Tavolo                                              | Nominativo                                    | Note                                                      |                                         |
| Da asporto Or                                       |                                               |                                                           |                                         |
|                                                     | Numero ordine <b>R/U</b>                      | /8 Coperti                                                |                                         |
|                                                     | CTRL + Click Inserimento nota su riga SHIFT + | LIICK Aggiornamento giacenza ALI + LIICK Articolo omaggio |                                         |
| Durana (                                            | Platto Eccellenze Umbre                       | I orta con prosciutto                                     |                                         |
| Prezzo €                                            | - Tris di Bruschette                          | Torta Prosciutto e Pecorino                               |                                         |
|                                                     | Antipastone Dell'Ortolano                     | - Torta con Salsicce                                      | Totale da pagare                        |
|                                                     | Numeratore                                    | ⊠ <mark>rba</mark>                                        | 0,00                                    |
|                                                     | - Quadrucci e                                 | alsicce                                                   | Contanti                                |
|                                                     | - Ravioli all'Ort                             | Yecorino Yecorino                                         | Resto                                   |
|                                                     | - Gnocchi al Sugo                             | itella                                                    | 0,00                                    |
|                                                     | - Tagliatelle con R                           | Ripeti ta                                                 | Conferma                                |
|                                                     |                                               | Esci                                                      | Annulla                                 |
|                                                     | - Lombetto di maiale all'ortolan              | Grigliata di Verdure                                      |                                         |
|                                                     | Puntarelle di Maiale                          | - Panzanella                                              |                                         |
|                                                     |                                               | - Anelli di Cipolla Fritti                                |                                         |
| Assist Informatica s.r.l.<br>Via delle guerce 15/17 |                                               | Patate Fritte                                             | Successivo                              |
| 06083 Bastia U. (PG)<br>Tel. 075 / 8001062          |                                               |                                                           |                                         |
| info@assistinformatica.com                          | Agnello Scottadito                            |                                                           |                                         |
|                                                     | - Agricito Scottadito                         |                                                           |                                         |
|                                                     |                                               |                                                           |                                         |
| Utente cassa1                                       | Sagra selezionata 10 -                        | Giorno attuale 10 Data martedi 24/08/20                   | 10                                      |

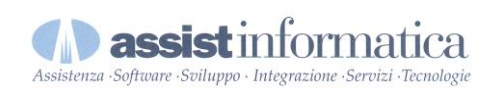

# **Caricamento note su articolo ordine**

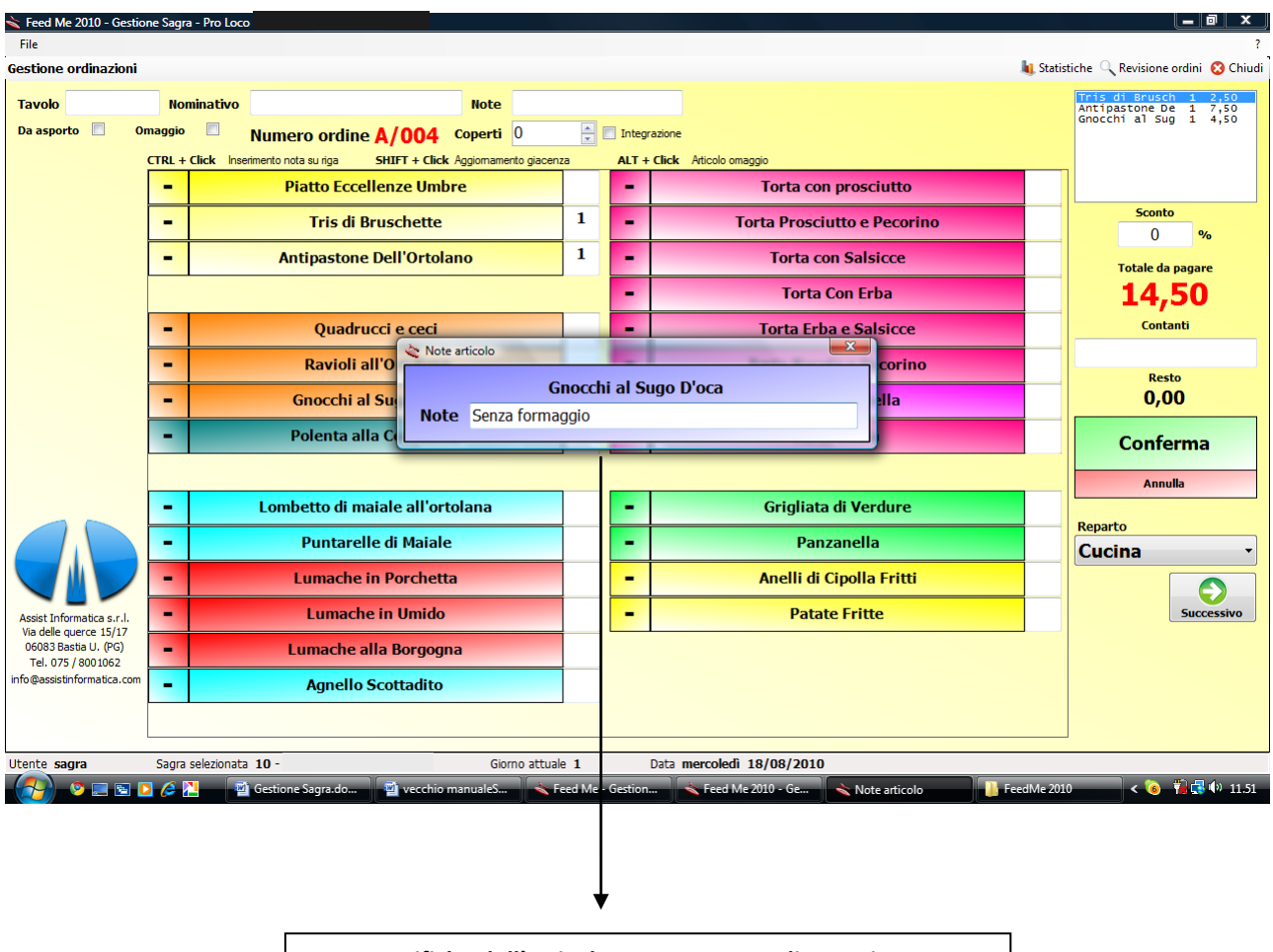

Note specifiche dell'articolo stampate su ordine cucina attivabili con tasto CTRL + tasto SX mouse

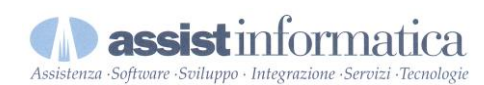

# Inserimento giacenza residua disponibile per articolo corrente

| Feed Me 2010 - Gestic<br>File                       | one Sagra     | a - I                                       |                        |         |          |                           |                             | - <b>- ×</b>                                                            |
|-----------------------------------------------------|---------------|---------------------------------------------|------------------------|---------|----------|---------------------------|-----------------------------|-------------------------------------------------------------------------|
| Gestione ordinazioni                                |               |                                             |                        |         |          |                           |                             | 🍇 Statistiche 🔍 Revisione ordini 🔞 Chiudi                               |
| Tavolo<br>Da asporto                                | Nor<br>maggio | ninativo                                    | Note<br>Coperti 0      |         | Inter    | razione                   |                             | Tris di Brusch 1 2,50<br>Antipastone De 1 7,50<br>Gnocchi al Sug 1 4,50 |
|                                                     | CTRL +        | Click Inserimento nota su riga SHIFT + Clic | k Aggiomamento giacenz | za      | ALT      | Click Articolo omaggio    |                             |                                                                         |
|                                                     | -             | Piatto Eccellenze Um                        | bre                    |         | -        | Torta con                 | prosciutto                  |                                                                         |
|                                                     | -             | Tris di Bruschette                          |                        | 1       | -        | Torta Prosciu             | itto e Pecorino             | Sconto<br>0 %                                                           |
|                                                     | -             | Antipastone Dell'Orto                       | lano                   | 1       | -        | Torta co                  | n Salsicce                  | Totale da pagare                                                        |
|                                                     |               |                                             |                        |         | -        | Torta C                   | Con Erba                    | 14,50                                                                   |
|                                                     | -             | Quadrucci e ceo                             | Aggiorna giacenza      |         | -        | X                         | Salsicce                    | Contanti                                                                |
|                                                     | -             | Ravioli all'Ortola                          | Gnocchi al Sug         | go D'o  | oca      |                           | e Pecorino                  | Resto                                                                   |
|                                                     | -             | Gnocchi al Sugo D                           | Giacenza attuale       | ** ne   | ssun     | controllo **              | nutella                     | 0,00                                                                    |
|                                                     | -             | Polenta alla Conta                          | Nuova giacenza         | 10      | rollo ai | Annulla                   | uota                        | Conferma                                                                |
|                                                     |               | U                                           | ų                      | v conc  | rono gi  |                           |                             | Annulla                                                                 |
|                                                     | -             | Lombetto di maiale all'o                    | rtolana                |         | -        | Grigliata                 | di Verdure                  |                                                                         |
|                                                     | -             | Puntarelle di Maia                          | e                      |         | -        | Panz                      | anella                      | Cucina -                                                                |
|                                                     | -             | Lumache in Porche                           | ta                     |         | -        | Anelli di C               | ipolla Fritti               |                                                                         |
| Assist Informatica s.r.l.<br>Via delle querce 15/17 |               | Lumache in Umide                            | )                      |         | -        | Patate                    | e Fritte                    | Successivo                                                              |
| 06083 Bastia U. (PG)<br>Tel. 075 / 8001062          | -             | Lumache alla Borgog                         | jna                    |         |          |                           |                             |                                                                         |
| info@assistinformatica.com                          | -             | Agnello Scottadito                          | í                      |         |          |                           |                             |                                                                         |
|                                                     |               |                                             |                        |         |          |                           |                             |                                                                         |
| Utente sagra                                        | Sagra         | selezionata 10 -                            | Giorno attuale         | e 1     |          | Data mercoledì 18/08/2010 |                             |                                                                         |
| - 🚱 💿 📼 🖬                                           | 3 6           | 🎽 📓 Gestione Sagra.do 📓 vecchi              | o manualeS ≼ Fe        | eed Me- | Gistio   | ≼ Feed Me 2010 - Ge       | 🔌 Aggiorna giacenza 🛛 📙 Fee | edMe 2010 < 🔞 🙀 📢 11.54                                                 |
|                                                     |               |                                             |                        |         | Т        |                           |                             |                                                                         |
|                                                     |               |                                             |                        |         |          |                           |                             |                                                                         |
|                                                     |               |                                             |                        |         | <b>↓</b> |                           |                             |                                                                         |
|                                                     |               | Quantitativo and tasto SX mouse             | ora dispon             | ibile   | de       | prodotto attivab          | ile con SHIFT +             |                                                                         |

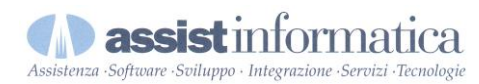

# Gestione singola riga articolo *omaggio* su ordine complessivamente a pagamento

| Feed Me 2010 - Gest                        | ione Sagra | i-l               |                                  |                      |         |                     |                                          |              |                                                |
|--------------------------------------------|------------|-------------------|----------------------------------|----------------------|---------|---------------------|------------------------------------------|--------------|------------------------------------------------|
| Gestione ordinazioni                       |            |                   |                                  |                      |         |                     |                                          | \rm 🕕 Statis | :<br>tiche 🔍 Revisione ordini 😢 Chiudi         |
| Tavolo                                     | Nor        | ninativo          |                                  | Note                 |         |                     |                                          |              | Tris di Brusch 1 2,50<br>Antipastone De 1 7,50 |
| Da asporto 📃                               | Omaggio    |                   | Numero ordine A/004              | <b>Coperti</b> 0     | *<br>*  | 🔲 Integr            | azione                                   |              | Polenta alla C 1 OMAG                          |
|                                            | CTRL +     | <b>Click</b> Inse | erimento nota su riga SHIFT + Cl | ick Aggiomamento gia | cenza   | ALT +               | Click Articolo omaggio                   |              |                                                |
|                                            | -          |                   | Piatto Eccellenze Un             | nbre                 |         | -                   | Torta con prosciutto                     |              |                                                |
|                                            | -          |                   | Tris di Bruschett                | e                    | 1       | -                   | Torta Prosciutto e Pecorino              |              | Sconto<br>0 %                                  |
|                                            | -          |                   | Antipastone Dell'Orte            | olano                | 1       | -                   | Torta con Salsicce                       |              | Totale da pagare                               |
|                                            |            |                   |                                  |                      |         | -                   | Torta Con Erba                           |              | 10,00                                          |
|                                            | -          |                   | Quadrucci e cec                  | i                    |         | -                   | Torta Erba e Salsicce                    |              | Contanti                                       |
|                                            | -          |                   | Ravioli all'Ortola               | na                   |         | -                   | Torta Rucola e Pecorino                  |              | Resto                                          |
|                                            | -          |                   | Gnocchi al Sugo D'               | оса                  |         | -                   | Torta con nutella                        |              | 0,00                                           |
|                                            | -          |                   | Polenta alla Contad              | lina                 | 1       | -                   | Torta Vuota                              | $\square$    | Conferma                                       |
|                                            |            |                   |                                  |                      | _       |                     |                                          | 7            | Annulla                                        |
|                                            | -          |                   | Lombetto di maiale all'o         | ortolana             |         | -                   | Grigliata di Verdure                     | $\square$    |                                                |
|                                            | -          |                   | Puntarelle di Maia               | ale                  |         | -                   | Panzanella                               |              | Cucina •                                       |
|                                            | -          |                   | Lumache in Porche                | etta                 |         | -                   | Anelli di Cipolla Fritti                 |              |                                                |
| Assist Informatica s.r.l.                  | -          |                   | Lumache in Umid                  | lo                   |         | -                   | Patate Fritte                            |              | Successivo                                     |
| 06083 Bastia U. (PG)<br>Tel. 075 / 8001062 | -          |                   | Lumache alla Borgo               | gna                  |         |                     |                                          |              |                                                |
| info@assistinformatica.com                 | n 🗕        |                   | Agnello Scottadit                | :0                   |         |                     |                                          |              |                                                |
|                                            |            |                   |                                  |                      |         |                     |                                          |              |                                                |
| litente sagra                              | Sanra      | solozionat:       | a 10 -                           | Giorno att           | 1 مادىر |                     | Data mercoledi 18/08/2010                |              |                                                |
|                                            |            |                   | 🖞 Gestione Sagra.doc 🛛 👰 vecc    | chio manualeSa       | 🔦 Fead  | Me - G <u>est</u> i | one 💊 Feed Me 2010 - Gest / Feed Me 2010 |              | < 🧿 🎁 🛃 🌗 11.58                                |
|                                            |            |                   |                                  |                      |         |                     |                                          |              |                                                |
| г                                          |            |                   |                                  |                      | •       |                     |                                          |              |                                                |
|                                            | Sull       | 'ordiı            | ne è possibile dich              | niarare un           | artic   | olo in              | omaggio attivabile con ALT + tast        | o SX         | mouse                                          |

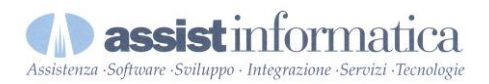

Questa è la parte più utilizzata di tutto il software. E' qui, infatti, che avviene l'inserimento vero e proprio degli ordini di tutta la serata.

In alto troviamo le informazioni di testata, quindi il numero del tavolo, il nome, l'asporto, l'omaggio, il referente ed eventuali note.

N.B.: Il tavolo, il nome ed il referente, possono essere obbligatori o meno in base alle impostazioni configurate in precedenza.

Viene presentato anche il numero di ordine che si sta caricando. Questo numero non è da considerarsi attendibile al 100% perché viene caricato all'apertura della maschera, quindi, se nel frattempo è stato inserito un ordine da un'altra postazione, non risulterà esatto. Al momento della conferma dell'ordinazione il numero sarà ricalcolato in base all'ultimo ordine inserito.

Al centro della schermata si trova la griglia che è stata impostata nella configurazione della giornata, con i pulsanti degli articoli caricati per quel giorno.

In basso a destra viene visualizzato il reparto attualmente selezionato, con la possibilità di sceglierne degli altri tramite la casella a tendina.

| Reparto |            |
|---------|------------|
| Cucina  | •          |
| Cucina  |            |
| Bar     |            |
|         | JUCCESSIVU |

Oppure tramite i pulsanti che permettono lo scorrimento da un reparto ad un altro.

| Reparto    |            |
|------------|------------|
| Bar        |            |
| 4          | -          |
| Precedente | Successivo |

Durante tutta la fase di ordinazione nella lista presente in altro a sinistra verranno visualizzati i prodotti inseriti nell'ordine. Sotto questa è presente il totale dell'ordine.

Al termine basta cliccare sul pulsante "Conferma" e l'ordine verrà inserito e inviato alle stampanti impostate precedentemente.

Se qualcosa fosse andato storto e si volesse annullare l'ordinazione, basta cliccare sul pulsante "Annulla" e tutto verrà azzerato.

Tenendo premuto il tasto **CTRL** e cliccando su di un prodotto già inserito nell'ordine è possibile aggiungere una nota specifica per l'articolo in questione.

Tenendo invece permuto il tasto **SHIFT** e cliccando su di un prodotto è possibile aggiornare "al volo" la giacenza attuale, in modo tale da poter inserire nei successivi ordini un massimo preimpostato di quel prodotto. Nella stessa maschera si può anche annullare il controllo giacenza se già fosse stato impostato in precedenza.

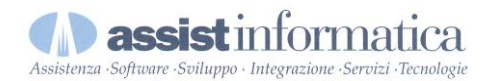

Tenendo premuto il tasto ALT e cliccando su prodotto sarà possibile definire il dettaglio stesso come in omaggio lasciandolo inalterata la natura degli altri dettagli ordini che risulteranno regolarmente a pagamento.

Nella barra in alto sono presenti tre pulsanti:

**Statistiche**: visualizza le statistiche della serata fino a quel momento.

**Revisione ordini**: visualizza una finestra che permette di scegliere se ristampare, cancellare, riaprire o semplicemente rivedere un ordine.

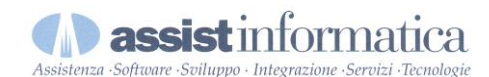

# **Revisione Ordini**

| ≼ Feed Me 2010 - Gesti     | one Sagra -       |                       |                   |              |                     |                 |             |              |         |                             | _ 0 ×                                          |
|----------------------------|-------------------|-----------------------|-------------------|--------------|---------------------|-----------------|-------------|--------------|---------|-----------------------------|------------------------------------------------|
| <u>F</u> ile               |                   |                       |                   |              |                     |                 |             |              |         |                             | ?                                              |
| Gestione ordinazioni       |                   |                       |                   |              |                     |                 |             |              |         | 👢 Sta                       | tistiche 🔍 Revisione ordini 🔞 Chiudi           |
| Tavolo                     | Nominativo        |                       |                   | Note         |                     |                 | 1           |              |         |                             | Tris di Brusch 1 2,50<br>Antipastone De 1 7,50 |
| Da asporto 📃 🛛 🔘           | Omaggio 📃         | Numero ordine         | A/004             | 4 Copert     | i 0                 | 🚊 🔲 Integrazion | e           |              |         |                             | Polenta alla C 1 OMÁG                          |
|                            | CTRL + Click Inse | erimento nota su riga |                   | 1            |                     |                 | . Adiaala a |              |         |                             |                                                |
|                            | -                 | Piatto Ecce           | Revision Revision | one ordini   | 1 mil               |                 |             | -            |         |                             |                                                |
|                            |                   | Tris di B             | <u>R</u> istam    | npa 🔮 Elimi  | na 🥂 R <u>i</u> apr | 1               | Tavala      | Tatala       | Funce   | rino                        | Sconto                                         |
|                            |                   |                       | JCI.              | A/003        | Franky              | 0               | 90          | € 14,50      | Evaso   |                             | 0 %                                            |
|                            | -                 | Antipastone           |                   | A/002        | Prova               |                 | 10          | € 33,80      |         |                             | Totale da pagare                               |
|                            |                   |                       |                   | A/001        | Rossi               |                 | 1           | € 33,80      |         |                             | 10.00                                          |
|                            | -                 | Quadru                |                   |              |                     |                 |             |              |         |                             | Contanti                                       |
|                            |                   | Quuuru                |                   |              |                     |                 |             |              |         | -                           | -                                              |
|                            | -                 | Ravioli a             |                   |              |                     |                 |             |              |         | no                          | Resto                                          |
|                            | -                 | Gnocchi al            |                   |              |                     |                 |             |              |         |                             | 0,00                                           |
|                            | -                 | Polenta all           |                   |              |                     |                 |             |              |         |                             | <b>6</b> (                                     |
|                            |                   |                       |                   |              |                     |                 |             |              |         |                             | Conferma                                       |
|                            |                   |                       |                   |              |                     |                 |             |              |         |                             | Annulla                                        |
|                            | -                 | Lombetto di ma        |                   |              |                     |                 |             |              |         | 2                           |                                                |
|                            | -                 | Puntarel              |                   |              |                     |                 |             |              |         |                             | Reparto                                        |
|                            | _                 | Lumacha               |                   |              |                     |                 |             |              |         |                             | Cucina                                         |
|                            |                   | Lumache               |                   |              |                     |                 |             |              |         |                             |                                                |
| Assist Informatica s.r.l.  | -                 | Lumach                |                   |              |                     |                 | _           |              |         |                             | Successivo                                     |
| 06083 Bastia U. (PG)       | -                 | Lumache all           | a Borgo           | ogna         |                     |                 |             |              |         |                             |                                                |
| info@assistinformatica.com |                   | Aquello S             | ottadi            | to           |                     |                 |             |              |         |                             |                                                |
|                            |                   | Agricito 5            | contrain          |              |                     |                 |             |              |         |                             |                                                |
|                            |                   |                       |                   |              |                     |                 |             |              |         |                             |                                                |
| Utente sagra               | Sagra selezionata | a 10 -                |                   | G            | iorno attuale       | e 1 Data        | mercoled    | î 18/08/20   | 10      |                             |                                                |
| Solution                   | D 🧀 🔁 🛛           | vecchio manualeS      | 🧧 Gesti           | one Sagra.do | 🔌 Fe                | ed Me 2010 - Ge | ≼ Feed I    | Me 2010 - Ge | . 💊 Rev | visione ordini 🛛 👔 FeedMe 2 | 010 < 🔞 🐞 🔂 🕂 11.45                            |

per ristampare, cancellare, o riaprire uno o più ordini basta selezionarli cliccando sulla casella "Sel." e cliccare sul pulsante desiderato.

**Chiudi**: chiude la finestra delle ordinazioni e annulla, se presente, l'ordine in corso.

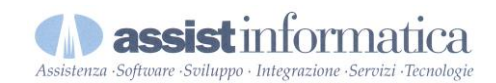

# **Selezione giorno**

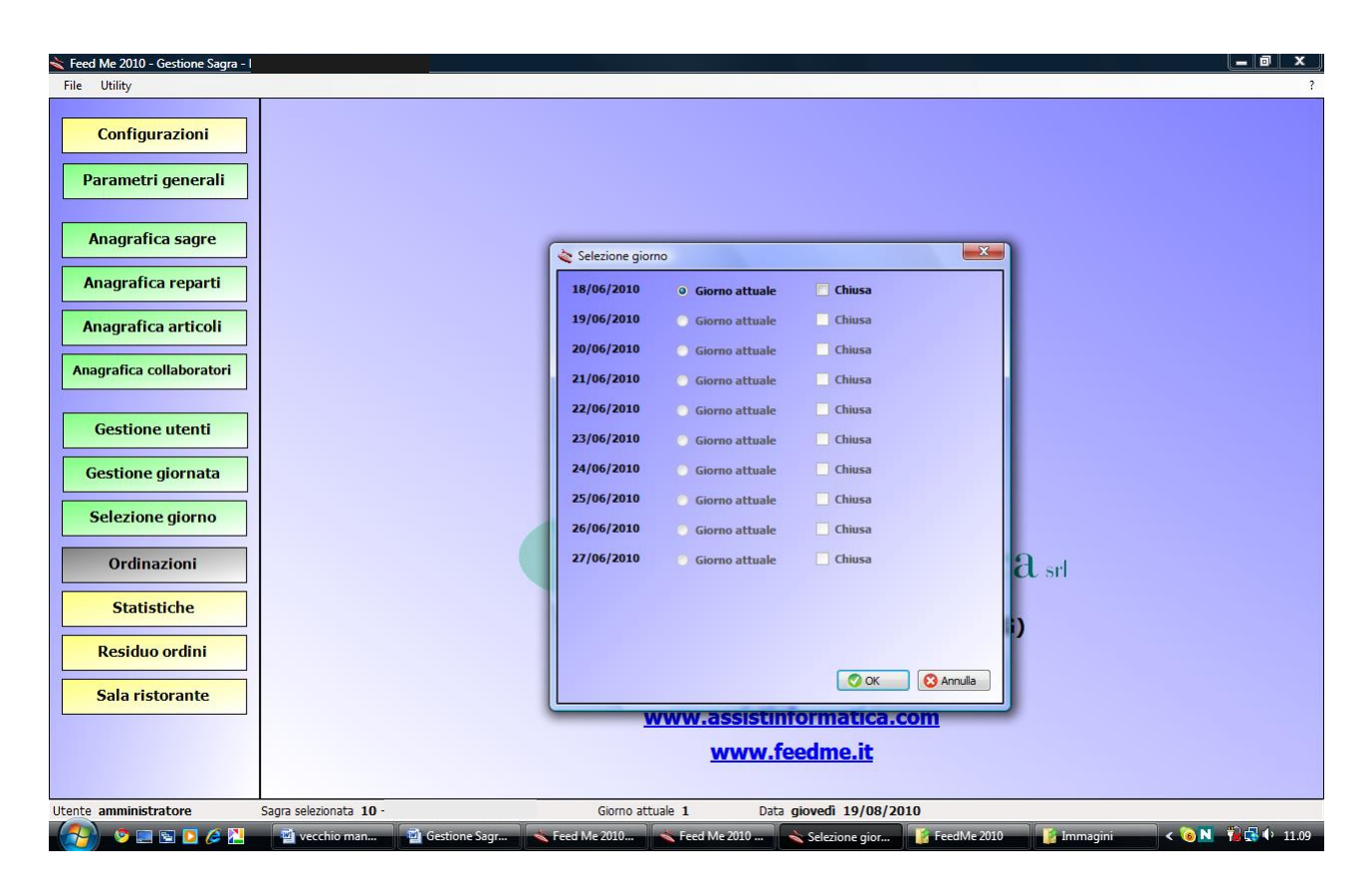

La selezione del giorno serve per "dire" al programma che giornata deve trattare, quindi lui caricherà gli articoli configurati per quel giorno e tutti i dettagli.

Da questa finestra è anche possibile contrassegnare una giornata come chiusa, quindi non più modificabile.

N.B.: Questa operazione è necessaria che sia effettuata ogni giorno, altrimenti si potrebbero creare dei problemi durante le ordinazioni (articoli non presenti) e le stampe (incongruenza della data dell'ordine con quella odierna).

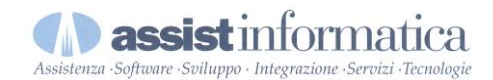

# **Statistiche**

| ≼ Feed Me - Gestione Sagra -                                                                                     |                  |                                                                |                 |  |  |  |  |  |  |  |
|----------------------------------------------------------------------------------------------------|------------------|----------------------------------------------------------------|-----------------|--|--|--|--|--|--|--|
| File Utility                                                                                                    |                  |                                                                | ?               |  |  |  |  |  |  |  |
| Statistiche generali                                                                                             |                  |                                                                | 😢 Chiudi        |  |  |  |  |  |  |  |
| arametri Rieplogo ordini Vendite per giorno Vendite per prodotto Ordini per giorno Rieplogo per prodotto Coperti |                  |                                                                |                 |  |  |  |  |  |  |  |
| Parametri                                                                                                    | Parametri        |                                                                |                 |  |  |  |  |  |  |  |
| Sagra XII Sagra dell'Ortolano 👻                                                                                  | Visuali:         | alizza 📀 Pagati + Omaggio                                      |                 |  |  |  |  |  |  |  |
|                                                                                                    |                  | Solo pagati                                                    |                 |  |  |  |  |  |  |  |
| l otali giorno per giorno                                                                                        |                  | Solo omaggio                                                   |                 |  |  |  |  |  |  |  |
|                                                                                                    |                  | Solo eliminati                                                 |                 |  |  |  |  |  |  |  |
| Giorni                                                                                                    |                  |                                                                |                 |  |  |  |  |  |  |  |
| 18/06/2010                                                                                                    | 21/06/2010       | 10 22/06/2010 Seleziona tutti                                  |                 |  |  |  |  |  |  |  |
| 23/06/2010 24/06/2010 25/06/2010                                                                                 | 26/06/2010       | 10 27/06/2010                                                  |                 |  |  |  |  |  |  |  |
|                                                                                                    |                  |                                                                |                 |  |  |  |  |  |  |  |
| L                                                                                                    |                  |                                                                |                 |  |  |  |  |  |  |  |
| V. Descriptions                                                                                                  | Desere           |                                                                |                 |  |  |  |  |  |  |  |
| Appello Scottadito                                                                                               | € 7.00 -         | Seleziona tutti                                                |                 |  |  |  |  |  |  |  |
| Apelli di Cipolla Fritti                                                                                         | € 3,20           |                                                                |                 |  |  |  |  |  |  |  |
| Antipastone Dell'Ortolano                                                                                        | € 7,50           | Reparti                                                        |                 |  |  |  |  |  |  |  |
| Bandiera                                                                                                    | € 3,50           | ▼                                                              |                 |  |  |  |  |  |  |  |
| Capricci al Profumo di Bosco                                                                                     | € 4,50           |                                                                |                 |  |  |  |  |  |  |  |
| Coperto                                                                                                    | €0,00            | Referenti                                                      |                 |  |  |  |  |  |  |  |
| Coratina d'Agnello                                                                                               | €6,00            | No                                                             |                 |  |  |  |  |  |  |  |
| Fagioli e Cotiche                                                                                                | € 4,00           |                                                                |                 |  |  |  |  |  |  |  |
| Fetta di pane                                                                                                    | €0,00            | Liter                                                          |                 |  |  |  |  |  |  |  |
| Garganelli dell'ortolano                                                                                         | € 4,50           | Tutt                                                           |                 |  |  |  |  |  |  |  |
| Gnocchi al Sugo D'oca                                                                                            | € 4,50           |                                                                |                 |  |  |  |  |  |  |  |
| Grigliata di Verdure                                                                                             | € 3,50           |                                                                |                 |  |  |  |  |  |  |  |
| Insalata di Farro                                                                                                | € 4,00           |                                                                |                 |  |  |  |  |  |  |  |
| Lombetto di maiale all'ortolana                                                                                  | €6,00            |                                                                |                 |  |  |  |  |  |  |  |
| Lumache alla Borgogna                                                                                            | €7,50            |                                                                |                 |  |  |  |  |  |  |  |
| Lumache in Porchetta                                                                                             | € 7,50           |                                                                |                 |  |  |  |  |  |  |  |
| Lumache in Umido                                                                                                 | € 7,50           | ▼ Elabora dati                                                 |                 |  |  |  |  |  |  |  |
|                                                                                                    |                  |                                                                |                 |  |  |  |  |  |  |  |
| Utente amministratore Sagra selezion                                                                             | nata 10 - XII Sa | Sadra dell'Ortolano Giorno attuale 1 Data venerdì 13/08/2010   |                 |  |  |  |  |  |  |  |
| 🛛 🍼 🖉 🖾 🖸 🌽 🚺 Feedly                                                                                             | 1e 2010          | 🖕 documentazione M 💫 Feed Me - Gestione 🔛 😭 Gestione Sagra.doc | < 🧐 📆 🕵 🖤 11.29 |  |  |  |  |  |  |  |

L'area statistiche serve a dare un'idea dell'andamento della sagra.

Sono presenti dei filtri in base alla sagra, ai giorni che si vogliono esaminare, ai prodotti, al tipo di ordini (pagati + omaggio, solo omaggio, solo pagati o annullati), ai referenti.

E' possibile visualizzare solo le quantità vendute, o solo il valore dei prodotti ed inoltre sono presenti anche degli istogrammi che mostrano graficamente l'andamento delle vendite.

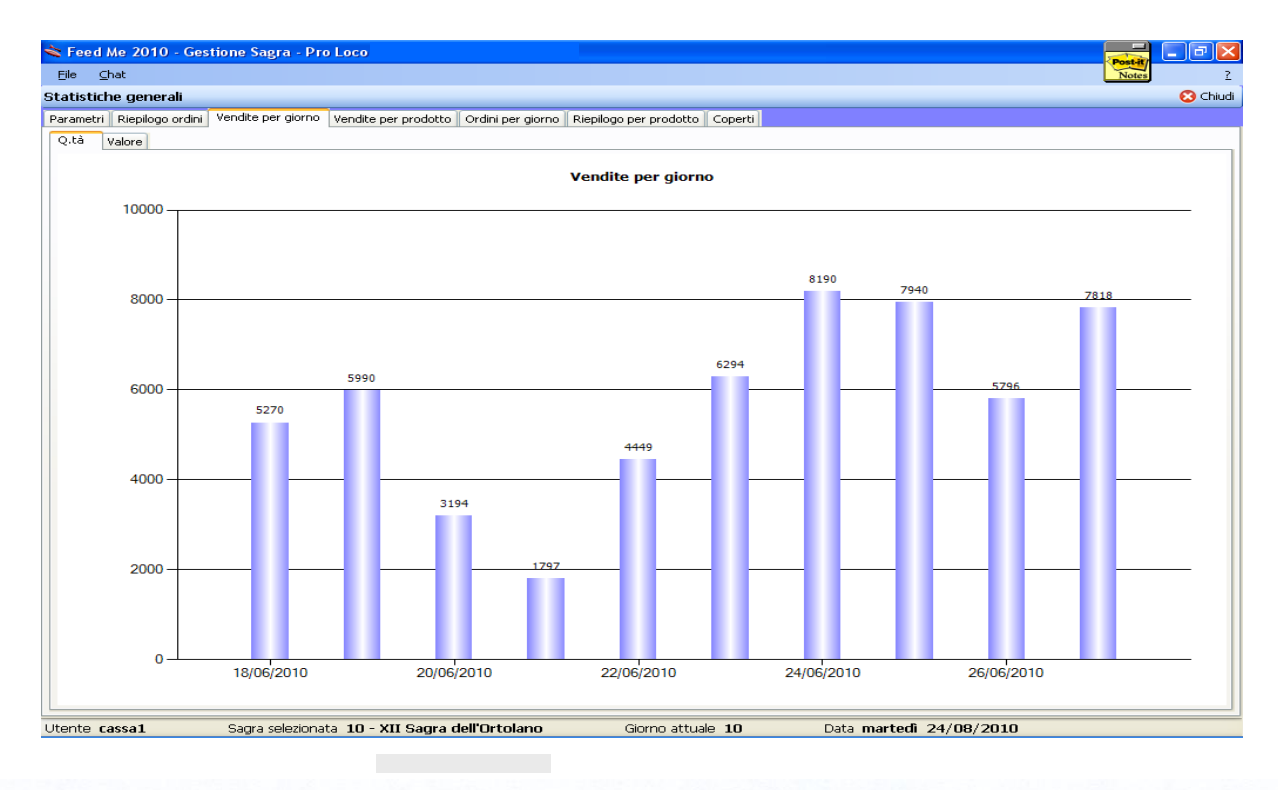

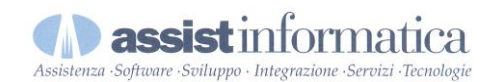

# Residuo ordini

| ≼ Feed | Me - Gestione | Sagra -      |                  |                           |                        |                    |                                        |
|--------|---------------|--------------|------------------|---------------------------|------------------------|--------------------|----------------------------------------|
| File   | Utility       |              |                  |                           |                        |                    | ?                                      |
| Sel    | Ordine        | Nome         | Ora              | Articolo                  | Q,tà                   | Foto               |                                        |
|        | A/001         | Rossi        | 11.59            | Tris di Bruschette        |                        | 4                  | Ristampa ordine da progressivo reparto |
|        |               | Fausto Barca |                  | Antipastone Dell'Orto     | ano                    | 3                  | Reparto                                |
|        | A/002         | Prova        | 12.02            | Coperto                   |                        | 2                  | Progressivo 0                          |
|        | A/003         | Franky       | 12.04            | Quadrucci e ceci          |                        | 2                  | . Stampa                               |
|        | 1,005         | Paolo        | 12.01            | Ravioli all'Ortolana      |                        | 2                  | Stamps                                 |
|        |               |              |                  | Torta Rucola e Pecorir    | 10                     | 2                  | Materiale Q.tà                         |
|        |               |              |                  | Gnocchi al Sugo D'oca     |                        | 1                  | Fetta di pane 15                       |
|        |               |              |                  | Torta Con Erba            |                        | 1                  | Pavioli 0.25                           |
|        |               |              |                  | Torta con nutella         |                        | 1                  |                                        |
|        |               |              |                  | Torta con prosciutto      |                        | 1                  |                                        |
|        |               |              |                  | Torta Erba e Salsicce     |                        | 1                  |                                        |
|        |               |              |                  |                           |                        |                    |                                        |
| Ordi   | ne da eva     | dere         |                  |                           |                        |                    | Aggiornamento tra 22 second            |
|        |               |              |                  | Evadi                     |                        |                    | Chiudi                                 |
| Utente | amministrato  | ore Sa       | agra selezionata | a 10 -                    | Giorno attuale 1 Dat   | venerdì 13/08/2010 |                                        |
|        | 🛛 😕 🔜 🖻       | D 🌽 🔼        | 📙 FeedMe 2       | 2010 🛛 🔒 documentazione M | ≼ Feed Me - Gestione 🔮 | estione Sagra.doc  | < 🔞 👘 📢 11.29                          |

La finestra "residuo ordini" mostra gli ordini caricati ancora non evasi e gli articoli appartenenti a questi ordini ed ai reparti in cui è impostata la "Gestione residui" in modo da dare un'idea di quanti pezzi devono ancora essere preparati.

Per evadere uno o più ordini basta cliccare nella casella "Sel." della riga relativa all'ordine da evadere e cliccare quindi sul pulsante "Evadi". L'ordine risulterà evaso. E' inoltre possibile effettuare un'evasione scrivendo il numero dell'ordine nella casella in basso "Ordine da evadere" e premere invio, o cliccare sul pulsante "Evadi".

In ogni stampa di reparto, in testa al foglio, viene inserito un codice a barre: questo è un altro modo per evadere l'ordine: con la finestra "Residuo ordini" aperta e con un comunissimo lettore ottico, basta leggere il codice a barre sul foglio e l'ordine verrà evaso.

Il video risulta suddiviso in tre parti nella 1° partendo da sinistra sarà possibile visualizzare l'andamento degli ordini in preparazione in ordine di caricamento. Se l'ordine non dovesse essere evaso entra venti minuti dal caricamento lo stesso assumerà colore giallo/rosso ed arancione sintomo di un eccessivo ritardo nella preparazione che necessita un controllo da parte del responsabile cucina.

Nella parte centrale del video troveremo l'elenco dei prodotti da preparare, generalmente ordinati per quantitativo rovesciato dal più alto al più basso.

La terza parte del video è suddivisa in due sezioni; la superficie permette di ristampare l'eventuale ordine del reparto cucina ( per perdita o per errata stampa) la parte inferiore evidenzia l'elenco eventuale di articoli raggruppati ( esempio le stesse materie prime necessarie alla formazione di più prodotti)

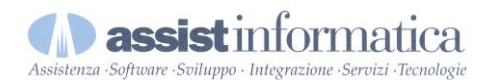

# Sala Ristorante

| Antip  | pastone Dell'Ort | olano       | Caratteristiche                                                                                                    | Serviamo il nur                 | nero   |   |
|--------|------------------|-------------|----------------------------------------------------------------------------------------------------|---------------------------------|--------|---|
|        |                  |             | Gratinati di<br>Verdure -<br>Bruschetta all'<br>Olio -<br>Bruschetta ai<br>funghi -<br>Bruschetta al<br>Pomodoro -<br>Panzanella -<br>Mozzarelline -<br>Torta al<br>Prosciutto -<br>Formaggio<br>Pecorino. | 9                               |        |   |
|        | Stato de         | egli ordini |                                                                                                    | Menu del giorno                 |        |   |
| Ordine | Tavolo           | Ora stampa  | Inizio preparazione                                                                                                    | Prodotto                        | Prezzo | ^ |
| A/054  | 0                | 19.26       | 22.14                                                                                                    | Lombetto di maiale all'ortolana | €      |   |
|        |                  |             |                                                                                                    | Grigliata di Verdure            | €      |   |
|        |                  |             |                                                                                                    | Panzanella                      | €      |   |
|        |                  |             |                                                                                                    | Anelli di Cipolla Fritti        | €      |   |
|        |                  |             |                                                                                                    | Patate Fritte                   | €      |   |
|        |                  |             |                                                                                                    | Torta con prosciutto            | €      |   |
|        |                  |             |                                                                                                    | Torta Prosciutto e Pecorino     | €      |   |
|        |                  |             |                                                                                                    | Torta Rucola e Pecorino         | €      |   |
|        |                  |             |                                                                                                    | Torta con Salsicce              | €      |   |
|        |                  |             |                                                                                                    |                                 | -      |   |
|        |                  |             |                                                                                                    | Torta Erba e Salsicce           | €      | ~ |

Con questa funzione vengono rese visibili alcune informazioni molto utili al cliente che in sala attende la preparazione dei suoi piatti.

In base alla parametrizzazione attivata sarà possibile avere due modalità di esposizione:

nella 1° avremo il video contenente il numeratore progressivo comandato automaticamente dall'operatore che gestisce la postazione ordini (tipo eliminacode) è possibile anche comandare un comando meccanico vocale che in lingua italiana produca la comunicazione "serviamo il numero ...."

La seconda rappresentazione permette di sviluppare il video in quattro parti

- 1) Rappresentazione foto piatti in distribuzione con relativi ingredienti
- 2) Numeratore (vedi esposizione precedente)
- 3) Stato avanzamento ordine cliente, indica l'ora di inizio preparazione, quindi informa il cliente dell'imminente arrivo delle pietanze.
- 4) Evidenzia l'elenco dei prodotti con relativi prezzi in distribuzione nella corrente giornata

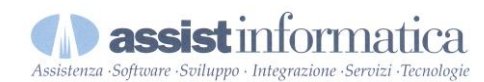

# Informazioni, novità ed aggiornamenti

# WWW.FEEDME.IT

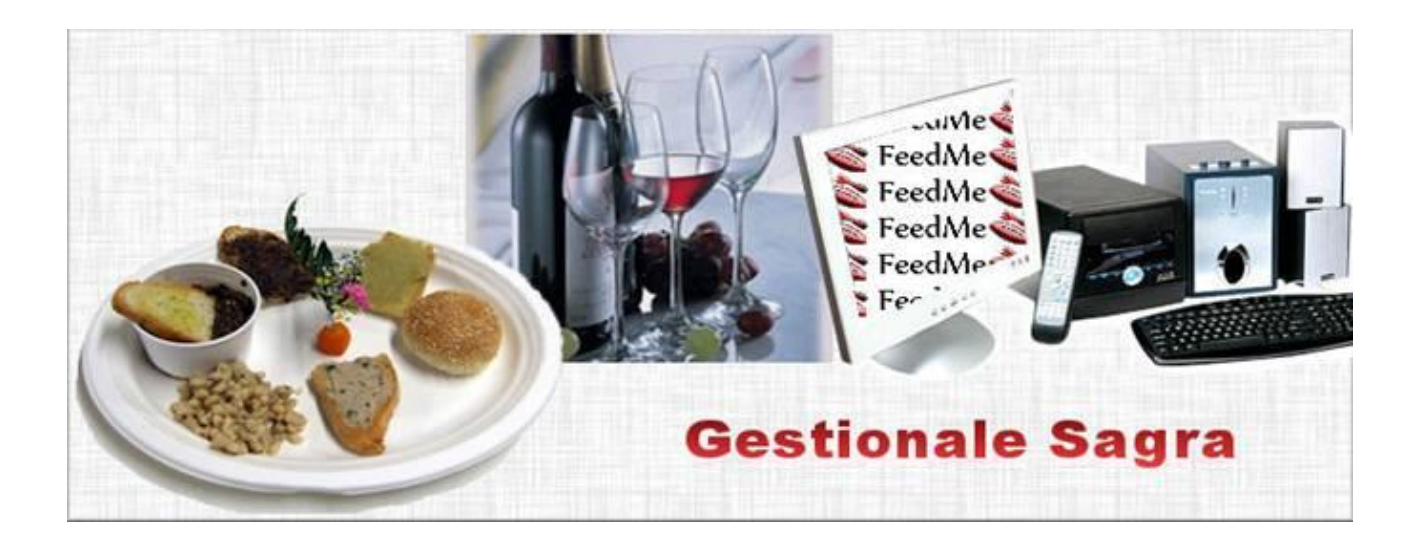

- Risparmio di tempo, spazio, carta e denaro
- Servizio al cliente efficiente e tempestivo
- Organizzazione di reparti operativi (cucina, bar, pub, gelateria, salone, etc.)
- Integrazione in tempo reale di tutti i settori
- Gestione dei residui ordini da consegnare
- Gestione delle scorte ed approvvigionamenti
- Adempimenti fiscali
- Statistiche e raffronti
- Ordinazioni con palmari, tablet e smartphone
- Semplicità d'uso ed economicità della soluzione